# **D-Link**<sup>®</sup>

### ISCSI IP SAN STORAGE

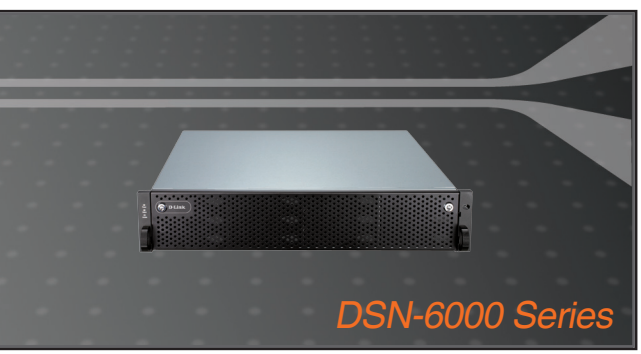

Quick Installation Guide+ Installations-Anleitung+ Guide d'installation+ Guía de instalación+ Guida di Installazione+

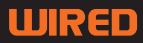

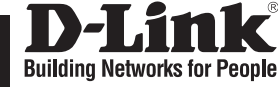

ENGLISH

## Quick Installation Guide DSN-6000 series

iSCSI IP SAN storage

## **Package Contents**

If any of the items are missing, please contact your reseller.

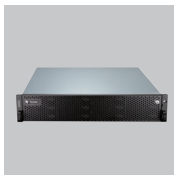

IP SAN storage

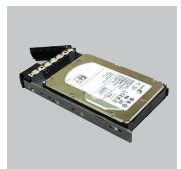

HDD trays

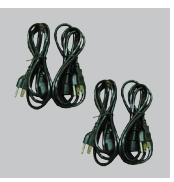

Power cords

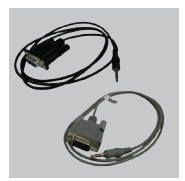

RS-232 cables

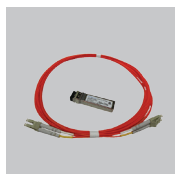

GBIC transceiver and cable for DSN-6410/ 6420 only

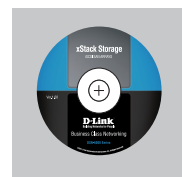

CD

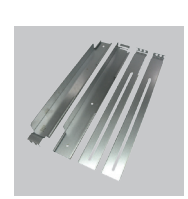

Rail kit

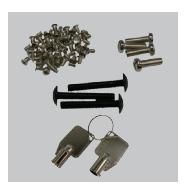

Keys, screws for drives and rail kit

## **Before installation**

Before starting, prepare the following items.

- 1. A host with a Gigabit Ethernet NIC or iSCSI HBA.
- 2. CAT 5e, or CAT 6 network cables for management port and iSCSI data ports.
- 3. Prepare storage system configuration plan.
- 4. Prepare management port and iSCSI data ports network information. When using static IP, please prepare static IP addresses, subnet mask, and default gateway.
- 5. 10GbE switches (recommended). Or 10GbE switches with LCAP / Trunking (optional).
- 6. CHAP security information, including CHAP username and secret (optional).

## **Install drives**

Note : Skip this section if you purchased a solution populated with drives.

To install SAS or SATA drives with no Bridge Board use the front mounting holes:

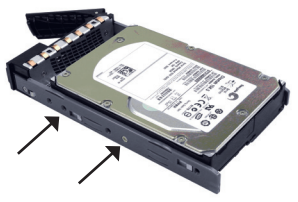

To install SATA drives with Bridge Board (DSN-654), fit the Bridge Board first.

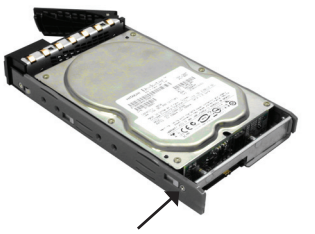

Then install the drive using the rear mounting holes:

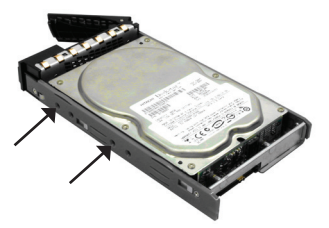

#### Drive slot numbering

| Slot 1 | Slot 4 | Slot 7 | Slot 10 |
|--------|--------|--------|---------|
| Slot 2 | Slot 5 | Slot 8 | Slot 11 |
| Slot 3 | Slot 6 | Slot 9 | Slot 12 |

Hard drives can be installed into any slot in the enclosure. Slot numbering will be reflected in web UI.

Note: It is advisable to install at least one drive in slots 1 ~ 4. System event logs are saved to drives in these slots; If no drives are fitted the event logs will be lost in the event of a system reboot.

## Deployment

Please refer to the following topology and have all the connections ready.

- 1. Setup the hardware connection before powering on servers. Connect console cable, management port cable, and iSCSI data port cables in advance.
- 2. In addition, installing an iSNS server is recommended for dual controller system.
- 3. Power on IP SAN storage and JBOD (optional) first, and then power on hosts and iSNS server.
- To ensure MPIO is set-up automatically it is recommended that you log on the target twice (from controller 1 then controller 2).

Note: iSNS server is recommended for dual controller system.

#### DSN-6110: 1GbE to SAS/ SATA IP SAN storage, Single controller.

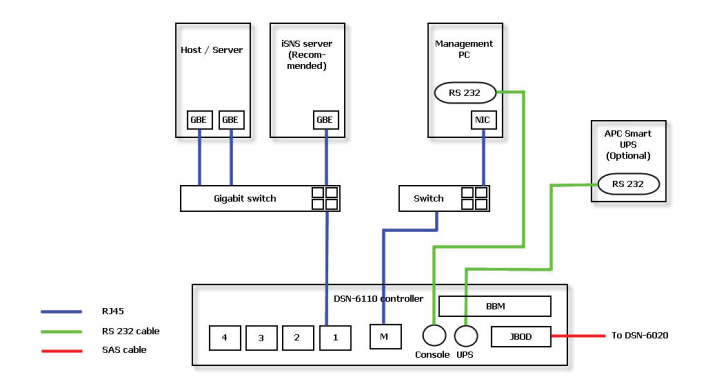

DSN-6120: 1GbE to SAS/ SATA IP SAN storage, Dual redundant controller.

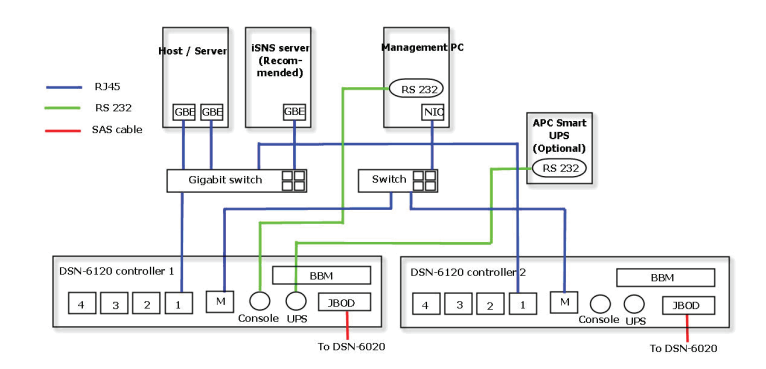

#### DSN-6410: 10GbE to SAS/ SATA IP SAN storage, Single controller.

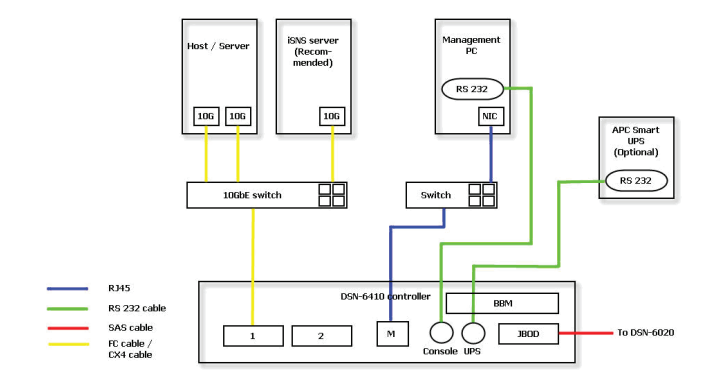

DSN-6420: 10GbE to SAS/ SATA IP SAN storage, Dual redundant controller.

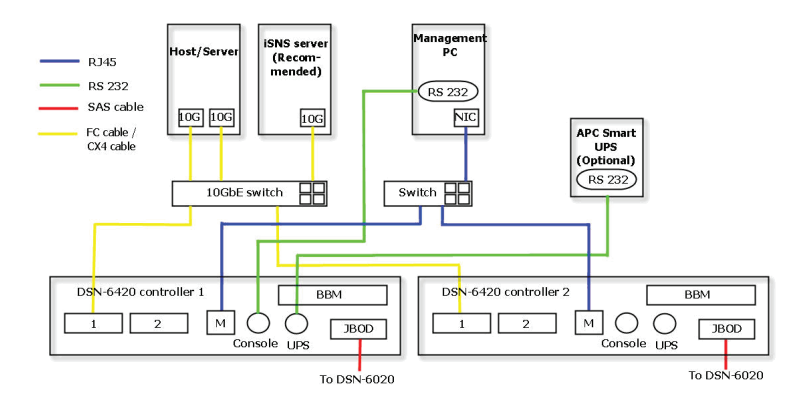

## Configuration

#### 1.Web UI

The D-Link DSN-6000 family includes a simple to use Graphical User Interface (GUI) for integration and management. Be sure to connect the LAN cable, open a browser and enter:

http://192.168.0.32

A dialog box for authentication will pop up.

|           | Velcome to DSN-600 | 10 |
|-----------|--------------------|----|
| User name | admin              |    |
| Password  | •••••              |    |

User name: admin

Default password: 123456

After login, choose the functions that list on the left hand side to start your configuration.

#### 2. Quick installation

Please make sure that there are some free drives installed in this system. Please check the hard drive details in "/ Volume configuration / Physical disk".

| Physica | d disk | RAID group  | Virtua  | l disk Sn   | apshot L | ogical unit |         |                      |      |             |          |           |                 |
|---------|--------|-------------|---------|-------------|----------|-------------|---------|----------------------|------|-------------|----------|-----------|-----------------|
| Show P  | D for: | - Local - 💌 | Show si | ze unit as: | (GB) 💌   |             |         |                      |      |             |          |           |                 |
|         | Sht    | Size(GB)    | 86      | Status      | Health   | Usane       | Vendor  | Serial               | Type | Write carbe | Standby  | Readahood | Command musuing |
| OP      | 1      | 465         |         | Online      | Good     | Free disk   | SEAGATE | 9QMBKDVW00009941MZUJ | SAS  | Enabled     | Disabled | Enabled   | Enabled         |
| OP      | 2      | 465         |         | Online      | Good     | Free disk   | SEAGATE | 9QMBHBL9000994458RN  | SAS  | Enabled     | Disabled | Enabled   | Enabled         |
| OP      | 3      | 465         |         | Online      | Good     | Free disk   | SEAGATE | 9QMBKE0P000099445B6Q | SAS  | Enabled     | Disabled | Enabled   | Enabled         |
| OP      | 4      | 465         |         | Online      | Good     | Free disk   | SEAGATE | 9QMBKE4F010099445E36 | SAS  | Enabled     | Disabled | Enabled   | Enabled         |
| OP      | 5      | 465         |         | Online      | Good     | Free disk   | SEAGATE | 9QMBKE1R000099445E4T | SAS  | Enabled     | Disabled | Enabled   | Enabled         |
| OP      | 6      | 465         |         | Online      | Good     | Free disk   | SEAGATE | 9QMBKDZF000099445E9B | SAS  | Enabled     | Disabled | Enabled   | Enabled         |
| OP      | 7      | 465         |         | Online      | Good     | Free disk   | SEAGATE | 9QMBKDSV000099445BSS | SAS  | Enabled     | Disabled | Enabled   | Enabled         |
| OP      | 8      | 465         |         | Online      | Good     | Free disk   | SEAGATE | 9QM4AF2G0009845WF8T  | SAS  | Enabled     | Disabled | Enabled   | Enabled         |

Step1: Click the "Quick installation"; follow the steps to set up system name and date / time. Step2: Confirm the management port and DNS IP addresses are correct, and click "Next".

| ystem name       |                                                   |
|------------------|---------------------------------------------------|
| System           | AMME: DSN-6000                                    |
| ate and time     |                                                   |
| Change date      | and time                                          |
| Current time     |                                                   |
| Time zone :      | (GMT+01:00) Brussels, Copenhagen, Madrid, Paris v |
| <li>Setup (</li> | fate and time manually                            |
| Date :           | 2010 ~ / 12 ~ / 28 ~                              |
| Time :           | 15 ~ 1 27 ~ 1 0 ~                                 |
| O NTP            |                                                   |
| Server           |                                                   |

| nep z . netw | ork setting   |                   |  |
|--------------|---------------|-------------------|--|
| AC address   |               |                   |  |
|              | MAC address : | 00:13:78:80:00:00 |  |
| Address      |               |                   |  |
| (È           | DHCP          |                   |  |
| c            | Static        |                   |  |
|              | Address :     | 192,168.0.1       |  |
|              | Mask :        | 255.255.255.0     |  |
|              | Gateway :     | 192/168/0/254     |  |
| DAVE         |               |                   |  |
| 043          | DNS :         |                   |  |
| Port         |               |                   |  |
|              | HTTP port :   | 80                |  |
|              | HTTPS port :  | 443               |  |
|              | SSH port :    | 22                |  |

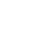

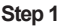

Step 2

Step 3: Set up the data port IP and click "Next".

Step 4: Set up the RAID level and volume size and click "Next".

| SNp 3: LISC 19 address<br>LISC 1                                                                                                    | Quick in | stallation |           |               |   |
|----------------------------------------------------------------------------------------------------|----------|------------|-----------|---------------|---|
| LANE:<br>C DHCD U<br>State:<br>Address: 100/166/1.1<br>Holds: 25/25/25/0<br>Galeway: 102/166/1/264                                       | Step 3   | iscsi i    | P address |               |   |
| C DECP<br>Ø Static<br>Address : 102,168.1.1<br>Mesk : 25525525.0<br>Gateway : 102,158.1.234                                              | LAN1:    |            |           |               |   |
| Ø         Static           Address :         102.166.1.1           Mask :         255.255.25.0           Gateway :         102.168.1.214 |          | с          | DHCP      |               |   |
| Address : 192.168.1.1<br>Mosk : 255.255.0<br>Gateway : 192.168.1.234                                                                     |          | æ          | Static    |               |   |
| Nosk: 253.235.255.0<br>Galeway: 102.168.1.234                                                                                            |          |            | Address : | 192.168.1.1   |   |
| Gateway : 192.168.1.254                                                                                                    |          |            | Mask :    | 255.255.255.0 |   |
|                                                                                                    |          |            | Gateway : | 192.168.1.254 |   |
|                                                                                                    |          |            |           |               |   |
|                                                                                                    |          |            |           |               |   |
|                                                                                                    |          |            |           |               |   |
|                                                                                                    |          |            |           |               |   |
|                                                                                                    |          |            |           |               |   |
|                                                                                                    |          |            |           |               |   |
|                                                                                                    |          |            |           |               |   |
|                                                                                                    |          |            |           |               |   |
|                                                                                                    | Cance    |            |           |               | < |
|                                                                                                    |          |            |           |               |   |

Step 3

Step 4

Step 5: Check all items, and click "Finish".

| Quick installation                                       |                |
|----------------------------------------------------------|----------------|
| Confirm                                                  |                |
| System name                                              |                |
| system name :DSN-6000                                    |                |
| Network setting                                          |                |
| Address : DHCP                                           |                |
| UNES :<br>HTTP port :80, HTTPS port : 443, SSH port : 22 |                |
| SCSI IP address                                          |                |
| Address : 192.168.1.1                                    |                |
| Plank : 233,233,233,0<br>Gataway - 192,150,1,254         |                |
|                                                          |                |
| Volume setting                                           |                |
| Kolume size (GB) : 2724                                  |                |
|                                                          |                |
|                                                          |                |
|                                                          |                |
|                                                          |                |
|                                                          |                |
|                                                          |                |
|                                                          |                |
|                                                          |                |
|                                                          |                |
|                                                          |                |
|                                                          |                |
|                                                          |                |
| Created                                                  | cr Back Disish |
| Curtor                                                   | - bao          |
|                                                          |                |

Step 5

Step 6: Done.

#### 3.Logon Microsoft iSCSI initiator

Here are the step by step instructions to setup Microsoft iSCSI Initiator. Please visit Microsoft website for latest iSCSI initiator. This example is based on Microsoft Windows Server 2008 R2.

| I |
|---|
| ິ |
|   |
| Ľ |
| Ζ |
| Ш |

#### Connect

1.Run Microsoft iSCSI Initiator.

2.Input IP address or DNS name of the target. And then click "Quick Connect".

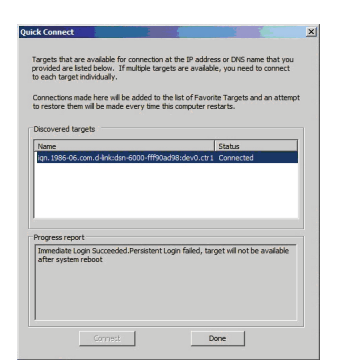

| 51 Illiciacol P                                                                                                    | roperties                                                                                                    |                                                                                                    |                                                                                                    |                                              |                                                                                                    |                                                                                                    |        |
|----------------------------------------------------------------------------------------------------|----------------------------------------------------------------------------------------------------|----------------------------------------------------------------------------------------------------|----------------------------------------------------------------------------------------------------|----------------------------------------------|----------------------------------------------------------------------------------------------------|----------------------------------------------------------------------------------------------------|--------|
| argets Disco                                                                                                    | very Favorite Ta                                                                                                    | rgets   Volum                                                                                                    | es and Device                                                                                                    | s RAD                                        | IUS Cor                                                                                                    | figuration                                                                                                    | 1      |
| Quick Connec                                                                                                    |                                                                                                    |                                                                                                    |                                                                                                    |                                              |                                                                                                    |                                                                                                    |        |
| To discover a<br>DNS name of                                                                                                    | nd log on to a targ<br>the target and the                                                                                                    | et using a bas<br>in click Quick (                                                                                                    | ic connection,<br>Connect.                                                                                                    | , type th                                    | ve IP addr                                                                                                    | ess or                                                                                                    |        |
| Target:                                                                                                    | 192.168.1.1                                                                                                    |                                                                                                    |                                                                                                    |                                              | Quick C                                                                                                    | onnect                                                                                                    | ]      |
| Discovered ta                                                                                                    | rgets                                                                                                    |                                                                                                    |                                                                                                    |                                              |                                                                                                    |                                                                                                    |        |
|                                                                                                    |                                                                                                    |                                                                                                    |                                                                                                    |                                              | Be                                                                                                    | fresh                                                                                                    |        |
| Name                                                                                                    |                                                                                                    |                                                                                                    |                                                                                                    | Statu                                        | в                                                                                                    |                                                                                                    | 4      |
|                                                                                                    |                                                                                                    |                                                                                                    |                                                                                                    |                                              |                                                                                                    |                                                                                                    |        |
| To connect us<br>dick Connect                                                                                                    | sing advanced opti                                                                                                    | ons, select a l                                                                                                    | arget and the                                                                                                    | in .                                         | Coj                                                                                                    | nest.                                                                                                    |        |
| To completely<br>then click Disi                                                                                                    | disconnect a targ                                                                                                    | et, select the                                                                                                    | target and                                                                                                    |                                              |                                                                                                    |                                                                                                    | 1      |
| For target pr                                                                                                    | operties, including                                                                                                    | configuration                                                                                                    | of sessions.                                                                                                    |                                              |                                                                                                    |                                                                                                    |        |
| select the tar                                                                                                    | get and click Prope                                                                                                    | irties.                                                                                                    | ,                                                                                                    |                                              | 200                                                                                                    |                                                                                                    |        |
| For configura<br>the target an                                                                                                    | tion of devices ass<br>d then click Device                                                                                                    | ociated with a<br>s.                                                                                                    | i target, selec                                                                                                    | t .                                          | Deyc                                                                                                    | tes                                                                                                    |        |
| More about ba                                                                                                    | sic ISCSI connectio                                                                                                    | ins and target                                                                                                    | 2                                                                                                    |                                              |                                                                                                    |                                                                                                    |        |
|                                                                                                    |                                                                                                    |                                                                                                    |                                                                                                    | 1 - 4                                        |                                                                                                    |                                                                                                    | _      |
| SI Initiator                                                                                                    | Properties                                                                                                    |                                                                                                    | ок                                                                                                    |                                              | ancel                                                                                                    | Á62                                                                                                    | y      |
| SI Initiator I                                                                                                    | Properties                                                                                                    |                                                                                                    | OK                                                                                                    |                                              | ancel                                                                                                    | <u>éro</u>                                                                                                    | y<br>1 |
| SI Initiator I<br>argets Disco<br>Quick Connec                                                                                                    | Properties<br>wery   Favorite Ta<br>t                                                                                                    | irgets   Volum                                                                                                    | OK<br>es and Device                                                                                                    | C<br>:s   RAD                                | ancel<br>DIUS   Cor                                                                                           | figuration                                                                                                    | y<br>1 |
| SI Initiator<br>argets Disco<br>Quick Connec<br>To discover a<br>DNS name of                                                                                                    | Properties<br>wery   Favorite Ta<br>t<br>nd log on to a targ<br>the target and the                                                                                                    | ingets Volum<br>pet using a bar<br>en click Quick (                                                                                                    | OK<br>les and Device<br>sic connection,<br>Connect.                                                                                                    | C<br>Is   RAD                                | ancel<br>DIUS   Cor<br>ne IP addr                                                                             | figuration<br>ess or                                                                                                    | y<br>1 |
| SI Initiator I<br>argets Disco<br>Quick Connec<br>To discover a<br>DNS name of<br>Target:                                                                                                    | Properties<br>wery   Favorite Ta<br>t<br>nd log on to a targ<br>the target and the                                                                                                    | ingets Volum<br>tet using a ba<br>en dick Quick i                                                                                                    | OK<br>les and Device<br>sic connection,<br>connect.                                                                                                    | Ces   RAD                                    | ancel<br>DIUS Cor<br>ne IP addr                                                                               | Acco<br>infiguration<br>ess or<br>connect                                                                                                    | 7      |
| SI Initiator<br>argets Disco<br>Quick Connec<br>To discover a<br>DNS name of<br>Target:<br>Discovered to                                                                                                    | Properties<br>wery   Favorite Te<br>t<br>nd log on to a targ<br>the target and the<br>rgets                                                                                                    | rgets Volum<br>pet using a bar<br>en dick Quick (                                                                                                    | OK<br>es and Device<br>sic connection                                                                                                    | C.                                           | ancel<br>DIUS Con<br>ne IP addr                                                                               | figuration<br>ess or<br>ormed                                                                                                    | y<br>1 |
| SI Initiator I<br>argets Disco<br>Quick Connec<br>To discover a<br>DNS name of<br>Target:<br>Discovered to                                                                                                    | Properties<br>wery   Favorite Ta<br>t<br>nd log on to a targ<br>the target and the<br>l<br>rgets                                                                                                    | rgets   Volur<br>nget using a baa<br>n click Quick f                                                                                                    | OK<br>les and Device<br>sic connection<br>Connect.                                                                                                    | <br>es   RAE<br>, type th                    | ancel<br>DIUS Cor<br>DE IP addr<br>QUBKC<br>Re                                                                | Acce<br>infiguration<br>ess or<br>connect<br>fresh                                                                                                    | »      |
| SI Initiator  <br>argets  Disco<br>Quick Connec<br>To discover a<br>DNS name of<br>Target:<br>Discovered to<br>Name                                                                                                    | Properties<br>wery   Favorite Te<br>t<br>and log on to a targ<br>the target and the<br>[]<br>rgets                                                                                                    | rrgets   Volum<br>set using a bas<br>m dick Quick f                                                                                                    | OK<br>es and Device<br>sic connection<br>Connect.                                                                                                    | C<br>s RAD<br>, type th                      | ancel<br>DIUS   Con<br>ne IP addr<br>Quisk C<br>Re<br>45                                                      | Acce<br>infiguration<br>ess or<br>connect<br>fresh                                                                                                    |        |
| ST Initiator<br>argets Disco<br>Quick Connec<br>To discover a<br>DNS name of<br>Target:<br>Discovered to<br>Name<br>kgn.1986-06                                                                                                    | Properties<br>wery   Favorite Te<br>t<br>nd log on to a target<br>the target and the<br>[]<br>rgets<br>                                                                                                    | rgets   Volur<br>yet using a ba<br>en click Quick fi                                                                                                    | OK<br>es and Device<br>sic connection<br>connect.                                                                                                    | C.<br>s   RAD<br>, type th<br>Statu<br>Inact | ancel<br>DIUS Con<br>DIUS Con<br>DIUS Con<br>Re<br>QUISKO<br>Re<br>LIS<br>Tive                                | Acco<br>infiguration<br>ess or<br>ormed<br>fresh                                                                                                    | »      |
| St Initiator  <br>argets   Discours<br>To discours a<br>Discours a<br>Discoursed to<br>Name<br> gn. 1986-06                                                                                                    | Properties<br>wery   Pavorite Ti<br>t<br>t<br>t<br>the target and the<br>the target and the<br>greats                                                                                                    | rgets   Volum<br>yet using a bas<br>on dick Quick f                                                                                                    | OK<br>es and Device<br>sic connection<br>Connect.                                                                                                    | State                                        | ancel<br>DIUS Corr<br>QUISKO<br>Re<br>IS<br>S                                                                 | According to the second second |        |
| St Initiator<br>argets Disco<br>Quick Connec<br>To discover a<br>DNS name of<br>Target:<br>Discovered to<br>Ign.1986-06                                                                                                    | Properties<br>wery   Pavorite Ti<br>t<br>t<br>t<br>t<br>the target and the<br>target and the<br>regets<br>any advanced opt                                                                                                    | rrgets   Volum<br>pet using a bas<br>on dick Quick i<br>000-fff90ud388                                                                                                    | OK<br>es and Device<br>sic connection<br>connect.<br>:dev0.ctr1                                                                                                    | Stati                                        | ancel                                                                                                    | Account of the second second s |        |
| St Initiator<br>argets Disco<br>Quick Connec<br>To discover a<br>DNS name of<br>Target:<br>Discovered to<br>Ign.1986-06<br>Ign.1986-06                                                                                                    | Properties<br>wery   Favorite Te<br>t<br>t<br>t<br>taget and fav<br>far a larget and fav<br>regets<br>com.d.Hnkiden-60<br>asing advanced opt<br>                                                                                                    | rgets Volum<br>pet using a base<br>in click Quick if<br>000-fff90ad98<br>000-fff90ad98                                                                                                    | OK<br>ess and Device<br>sic connection<br>Connect.<br>::dev0.ctr1<br>::dev0.ctr1                                                                                                    | s RAD                                        | ancel<br>IIIIIS Coro<br>Quick Co<br>Re<br>Re<br>All<br>Co<br>Disc                                             | Account of the set of the set of  |        |
| SI Initiator:<br>argets: Disc<br>Quick Connec<br>DNS name of<br>Target:<br>Discovered to<br>Name<br>Ign.1996-06<br>Ign.1996-06<br>To connect u<br>dok: Connect<br>To complete<br>then dict Dis                                                                                                    | Properties<br>Properties<br>to not a particle to the target and the not a target<br>for the target and the target and the target and the target and the target and the target and the target and the target and the target and the target and the target and the target and the target and target and target an                                                                                                    | rgets Volum<br>pet using a base<br>in click Quick (<br>000-fff90ad98<br>000-fff90ad98<br>000-fff90ad98<br>000-fff90ad98                                                                                                    | OK<br>ess and Device<br>sic connection<br>Connect.<br>::dev0.ctr1<br>target and the<br>target and the<br>target and the                                                                                                 | s RAD                                        | ancel<br>JIIUS Con-<br>Paddr<br>Quisk Co<br>Rea<br>Bio<br>Co<br>Disc<br>Bio<br>Bio                            | Arrown of the second second se |        |
| SI Initiator:<br>argets Disco<br>Quick Connec<br>To discover a<br>DNS name of<br>Target:<br>Discovered to<br>Name<br>Ign.1986-06<br>Ign.1986-06                                                                                                    | Properties<br>wery   Ferorite Ta<br>doig on to a target<br>the target and this<br>function of the target and this<br>grades<br>.com.d-inkiden-60<br>.com.d-inkiden-60<br>.com.d-inki | rrgets   Volum<br>eet using a bas<br>en click Quick to<br>confiff90ad98<br>ions, select a<br>wet, select the<br>configuration<br>srifes.                                                                                                    | OK<br>es and Device<br>se connection<br>connect.<br>:dev0.ctr1<br>target and the<br>target and the                                                                                                    | s RAD                                        | ancel IIIIS Corono Re IP addr Quisko Re Si Si Si Si Si Si Si Si Si Si Si Si Si S                              | Approximation of the set of the set of the s |        |
| SI Initiation<br>angels Dacadores and angels and<br>Discovered to the<br>Initiation of the Initiation of the<br>Initiation of the Initiation of the<br>Initiation of the Initiation of the<br>Initiation of the Initiation of the<br>Initiation of the Initiation of the<br>Initiation of the Initiation of the<br>Initiation of the Initiation of the<br>Initiation of the Initiation of the<br>Initiation of the Initiation of the<br>Initiation of the Initiation of the<br>Initiation of the Initiation of the<br>Initiation of the Initiation of the<br>Initiation of the Initiation of the<br>Initiation of the Initiation of the Initiation of the<br>Initiation of the Initiation of the Initiation of the<br>Initiation of the Initiation of the Initiation of the Initiation of the<br>Initiation of the Initiation of the Initiation of the Initiation of the<br>Initiation of the Initiation of the Initiatio of the Initiation of the Initiation of the Initiation of the Ini                                                                                                    | Properties<br>wary Favorite Te-<br>tile target and the<br>the target and the<br>gets<br>com.d-thicken-60<br>cometes, including<br>get and dick Propi                                                                                                    | rgets Volum<br>en dick Quek (<br>000-fff50aelse<br>000-fff50aelse<br>000-fff50 | OK<br>ess and Device<br>connection<br>connect.                                                                                                    | s RAD                                        | ancel<br>JIUS Cor<br>Re IP addr<br>Re<br>Ba<br>Ba<br>Ba<br>Ba<br>Ba<br>Ba<br>Ba<br>Ba<br>Ba<br>Ba<br>Ba<br>Ba | Appoint of the second second s |        |
| St Intestore<br>argent Descourse<br>Quid Corner<br>of Georee<br>Target:<br>Discovered to<br>Rame<br>Rame | Properties wery   Perorite Ta t t i i i i i i i i i i i i i i i i i                                                                                                    | regels   Value et using a base on dick Quck te get using a base on dick Quck te get using a base on dick Quck te get get get get get get get get get get                                                                                                    | OK<br>ess and Device<br>all connection<br>connects<br>and evolution<br>target and the<br>target and the<br>target and the<br>target and the<br>target and the<br>target and the<br>target selection<br>target selection | s RAD                                        | ancel JIUS Cor P addr QUSECO Re A S S Ve Co Dec Prop Dec                                                      | Approximation of the second second se |        |

4. Your Computer can now connect to an iSCSI disk.

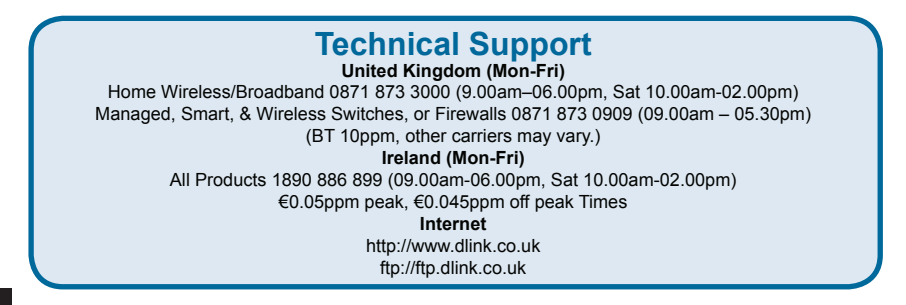

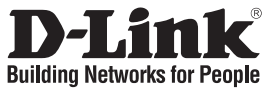

## Installationsanleitung DSN-6000 Produktreihe

iSCSI IP SAN (Speichernetzwerk)

## Packungsinhalt

Wenn eines dieser Elemente fehlt, wenden Sie sich bitte an Ihren Vertriebspartner oder Fachhändler.

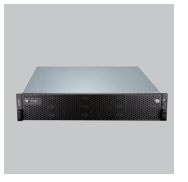

IP SAN (Speichernetzwerk-Gerät)

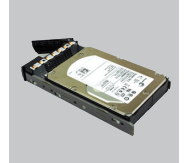

Festplatten-Einschübe

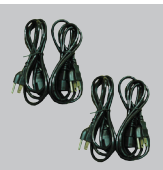

Netzkabel

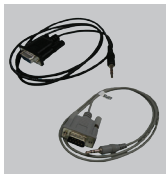

RS-232 Kabel

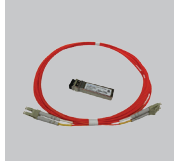

GBIC-Transceiver und Kabel nur für DSN-6410/6420

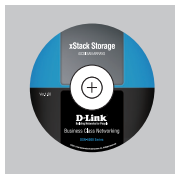

CD

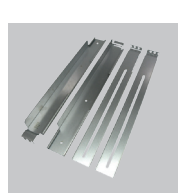

Führungsschienen

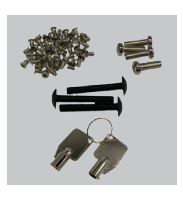

Schlüssel, Schrauben für Laufwerke und Führungsschienen

## Vor der Installation

Stellen Sie vor dem Start die folgenden Elemente bereit.

- 1. Ein Host mit Gigabit Ethernet NIC oder iSCSI HBA (Host-Bus-Adapter).
- 2. CAT 5e oder CAT 6 Netzwerkkabel für den Management-Port und für die iSCSI Datenports.
- 3. Erstellen Sie einen Konfigurationsplan des Speichersystems.
- Erstellen Sie Netzwerkinformationen f
  ür den Management-Port und die iSCSI Datenports. Geben Sie bei Verwendung einer statischen IP bitte die statischen IP-Adressen, die Subnetzmaske und das Standard-Gateway an.
- 5. 10 GigabitE-Switches (empfohlen). Als Alternative 1 GbE-Switches mit LCAP / Trunking (optional).
- 6. CHAP-Sicherheitsinformationen, einschließlich CHAP-Benutzername und 'Secret' (optional).

### Installation der Laufwerke

Hinweis: Überspringen Sie diesen Abschnitt, wenn Sie das System mit installierten Laufwerken erworben haben.

Verwenden Sie die vorderen Montagelöcher, um SAS- oder SATA-Laufwerke ohne Bridge-Board zu installieren:

.....

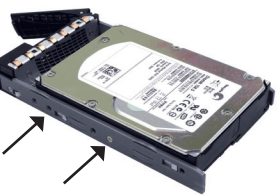

Um SATA-Laufwerke mit Bridge-Board (DSN-654) zu installieren, montieren Sie zuerst das Bridge-Board.

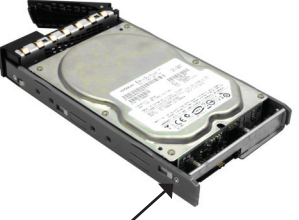

Installieren Sie dann das Laufwerk unter Verwendung der hinteren Montagelöcher:

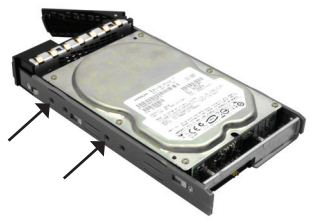

#### Nummerierung der Laufwerk-Slots

| Slot 1 | Slot 4 | Slot 7 | Slot 10 |
|--------|--------|--------|---------|
| Slot 2 | Slot 5 | Slot 8 | Slot 11 |
| Slot 3 | Slot 6 | Slot 9 | Slot 12 |

Festplatten können in jedem Slot des Gehäuses installiert werden. Die Slot-Nummerierung wird auf der Webbenutzeroberfläche wiedergegeben.

Hinweis: Es ist ratsam, mindestens ein Laufwerk in den Slots 1 ~ 4 zu installieren.

Systemereignisprotokolle werden auf Laufwerken in diesen Slots gespeichert. Wenn keine Laufwerke montiert werden, gehen die Ereignisprotokolle im Fall eines Systemneustarts verloren.

## Implementierung

Eine genaue Darstellung der Topologie finden Sie in dem folgenden Diagramm. Alle dort angegebenen Verbindungen sollten hergestellt sein.

- Richten Sie erst die Hardwareverbindung ein, bevor Sie die Server einschalten. Schließen Sie vorab das Konsolenkabel, das Kabel zum Management-Port und die Kabel zum iSCSI-Datenport an.
- 2. Es wird für ein Dual Controller-System außerdem die Installation eines iSNS-Servers empfohlen.
- 3. Schalten Sie zuerst das IP SAN-Gerät und JBOD (optional) und dann die Hosts und den iSNS Server ein.
- Um zu gewährleisten, dass MPIO (Multi-Path E/A) automatisch eingerichtet wird, empfiehlt sich eine zweimalige Anmeldung in der Speichervorrichtung (Ziel) (von Controller 1, dann Controller 2).

#### DSN-6110: 1 GbE zum SAS/ SATA IP SAN, Einzelner Controller.

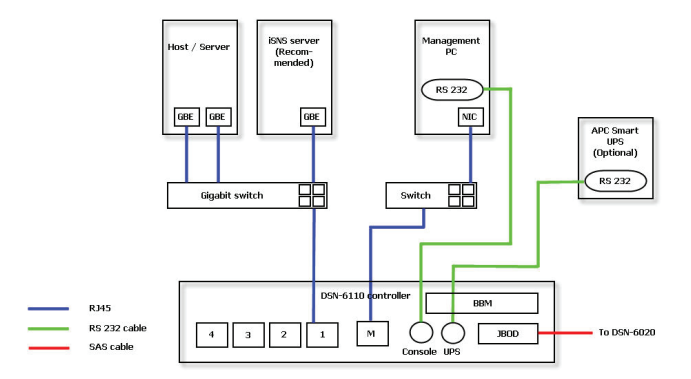

#### DSN-6120: 1 GbE zum SAS/ SATA IP SAN, dualer redundanter Controller.

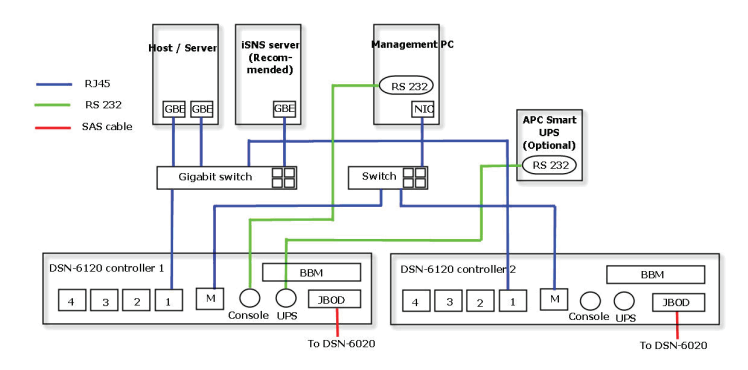

#### DSN-6410: 10 GbE zum SAS/ SATA IP SAN, Einzelner Controller.

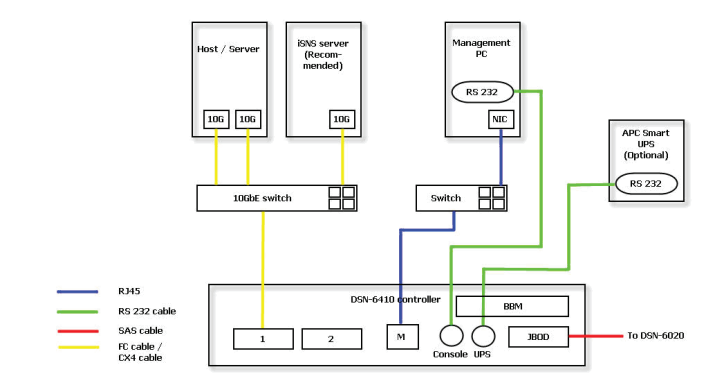

DSN-6420: 10 GbE zum SAS/ SATA IP SAN, dualer redundanter Controller.

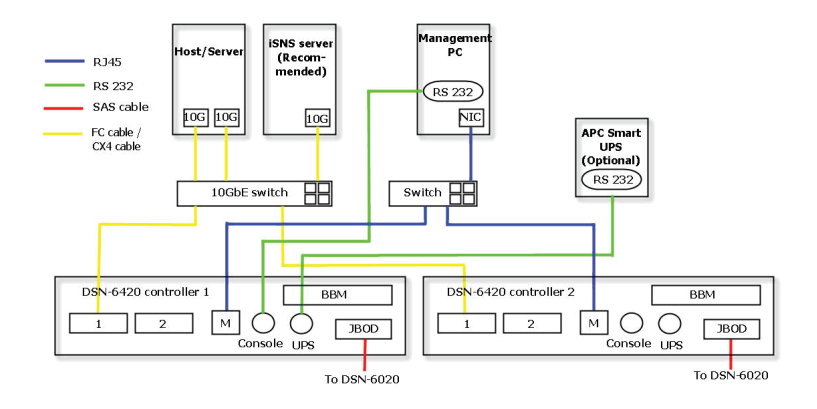

### Konfiguration

#### 1. Webbenutzeroberfläche

Die D-Link DSN-6000 Produktfamilie enthält eine einfach zu verwendende grafische Benutzeroberfläche für Integrations- und Managementaufgaben. Schließen Sie das LAN-Kabel an, öffnen Sie einen Browser und geben Sie Folgendes ein:

#### http://192.168.0.32

Es wird ein Dialogfeld zur Authentifizierung angezeigt.

| v         | elcome to DSN-60 | 00 |
|-----------|------------------|----|
| User name | admin            |    |
| Password  | •••••            |    |

User name (Benutzername): admin

Default Password (Standard-Kennwort): 123456

Wählen Sie nach der Anmeldung die Funktionen, die auf der linken Seite aufgelistet sind, um Ihre Konfiguration zu starten.

#### 2. Schnellinstallation

Vergewissern Sie sich, dass in diesem System freie Laufwerke installiert sind. Prüfen Sie die Festplattendetails in "/ Volume configuration / Physical disk" (Konfig. log. Laufwerke / Phys. Datenträger).

| Physic | al disk   | RAID group  | Virtua  | l dişk 🛛 Sn | apshot I | ogical unit |         |                      |      |             |          |           |                 |
|--------|-----------|-------------|---------|-------------|----------|-------------|---------|----------------------|------|-------------|----------|-----------|-----------------|
| Show I | PD for: [ | - Local - 💌 | show si | ze unit as: | (GB) 💌   |             |         |                      |      |             |          |           |                 |
|        | Slot      | Size(GB)    | RG      | Status      | Health   | Usage       | Vendor  | Serial               | Туре | Write cache | Standby  | Readahead | Command queuing |
| OP     | 1         | 465         |         | Online      | Good     | Free disk   | SEAGATE | 9QMBKDVW00009941MZUJ | SAS  | Enabled     | Disabled | Enabled   | Enabled         |
| OP     | 2         | 465         |         | Online      | Good     | Free disk   | SEAGATE | 9QMBHBL9000099445BRN | SAS  | Enabled     | Disabled | Enabled   | Enabled         |
| OP     | 3         | 465         |         | Online      | Good     | Free disk   | SEAGATE | 9QMBKE0P000099445B6Q | SAS  | Enabled     | Disabled | Enabled   | Enabled         |
| OP     | 4         | 465         |         | Online      | Good     | Free disk   | SEAGATE | 9QMBKE4F010099445E36 | SAS  | Enabled     | Disabled | Enabled   | Enabled         |
| OP     | 5         | 465         |         | Online      | Good     | Free disk   | SEAGATE | 9QMBKE1R000099445E4T | SAS  | Enabled     | Disabled | Enabled   | Enabled         |
| OP     | 6         | 465         |         | Online      | Good     | Free disk   | SEAGATE | 9QMBKDZF000099445E9B | SAS  | Enabled     | Disabled | Enabled   | Enabled         |
| OP     | 7         | 465         |         | Online      | Good     | Free disk   | SEAGATE | 9QMBKDSV000099445BSS | SAS  | Enabled     | Disabled | Enabled   | Enabled         |
| OP     | 8         | 465         |         | Online      | Good     | Free disk   | SEAGATE | 9QM4AF2G0009845WF8T  | SAS  | Enabled     | Disabled | Enabled   | Enabled         |

Schritt 1: Klicken Sie auf "Quick installation" (Schnellinstallation) und folgen Sie den Schritten, um den Systemnamen und das Datum / die Uhrzeit einzurichten.

Schritt 2: Bestätigen Sie die Einstellungen des Management-Ports und der DNS IP-Adressen und klicken Sie auf "Next" (Weiter).

| Sy<br>Nate and ti<br>Chong | rstern name : DS4-6000                                   |
|----------------------------|----------------------------------------------------------|
| Date and ti                | me                                                       |
| Chang                      |                                                          |
|                            | e date and time                                          |
| Curre                      | nt time :2010/12/28 15:27:14                             |
| Time :                     | cone : (GMT+01:00) Brussels, Copenhagen, Madrid, Paris 9 |
| ۰ د                        | ietup date and time manually                             |
| 1                          | Note : 2010 - / 12 - / 28 -                              |
|                            | lme : 15 × 1 27 × 1 0 ×                                  |
| 0.                         | ITP                                                      |
| 5                          | ierver :                                                 |

| Step 2 - 5   | Vetue  | -<br>ork setting |                   |  |
|--------------|--------|------------------|-------------------|--|
| and a second |        | ork second       |                   |  |
| PLAC 200     | PULL   | NAC address :    | 00:13:78:80:00:00 |  |
|              |        |                  |                   |  |
| AUUTESS      | e<br>c | DHCP<br>Static   |                   |  |
|              |        | Address :        | 192,168.0.1       |  |
|              |        | Mask :           | 255.255.255.0     |  |
|              |        | Gateway :        | 192/168/0.254     |  |
| DNS          |        |                  |                   |  |
|              |        | DNS :            |                   |  |
| Port         |        |                  |                   |  |
|              |        | HTTP port :      | 80                |  |
|              |        | HTTPS port :     | 443               |  |
|              |        | SSH port :       | 22                |  |

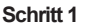

Schritt 3: Richten Sie die Datenport-IP-Adresse ein und klicken Sie auf "Next" (Weiter). Schritt 4: Geben Sie die RAID-Ebene und die Größe des logischen Laufwerks an und klicken Sie auf "Next" (Weiter).

|          |         |           |               |  | GEICK | installation       |                                              |  |
|----------|---------|-----------|---------------|--|-------|--------------------|----------------------------------------------|--|
| Step 3 : | iscsi i | P address |               |  | Step  | 4 : Volume setting |                                              |  |
| AN1:     |         |           |               |  | RAID  | level :            | - RAID 0(3724 GB) - 💌                        |  |
|          | с       | DHCP      |               |  |       |                    | - RAID 0(3724 G8) -<br>- RAID 1(465 G8) -    |  |
|          | e       | Static    |               |  |       |                    | - RAID 3(3258 G8) -<br>- RAID 5(3258 G8) -   |  |
|          |         | Address : | 192.168.1.1   |  |       |                    | - RAID 6(2793 GB) -<br>- RAID 0+1(1862 GB) - |  |
|          |         | Mask :    | 255,255,255.0 |  |       |                    |                                              |  |
|          |         | Gateway : | 192.168.1.254 |  |       |                    |                                              |  |
|          |         |           |               |  |       |                    |                                              |  |
|          |         |           |               |  |       |                    |                                              |  |
|          |         |           |               |  |       |                    |                                              |  |
|          |         |           |               |  |       |                    |                                              |  |
|          |         |           |               |  |       |                    |                                              |  |

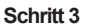

Schritt 4

Schritt 5: Prüfen Sie alle Elemente und klicken Sie auf "Finish" (Fertig stellen).

| luck installation                              |                |
|------------------------------------------------|----------------|
| Confirm                                        |                |
| iystem name                                    |                |
| System name :DSN-6000                          |                |
| ietwork setting                                |                |
| Address : DHCP                                 |                |
| HTTP port :80, HTTPS port : 443, SSH port : 22 |                |
| SCSI IP address                                |                |
| Address : 192.168.1.1                          |                |
| 4ask : 255.255.255.0                           |                |
| SapamaA : 185'108'1'524                        |                |
| folume setting                                 |                |
| USD level : RAID 0 on Local enclosure          |                |
| /olume size (GB) : 3724                        |                |
|                                                |                |
|                                                |                |
|                                                |                |
|                                                |                |
|                                                |                |
|                                                |                |
|                                                |                |
|                                                |                |
|                                                |                |
|                                                |                |
|                                                |                |
|                                                |                |
| Cancel                                         | ss Bark Finish |
|                                                |                |

Schritt 5

#### Schritt 6: Abgeschlossen.

#### 3. Einrichten des Microsoft iSCSI Initiators

Es folgen schrittweise Anleitungen zum Einrichten des Microsoft iSCSI Initiators. Sie finden den neuesten iSCSI Initiator auf der Microsoft Website. Dieses Beispiel basiert auf dem Microsoft Windows Server 2008 R2.

#### Verbindung herstellen

1. Führen Sie den Microsoft iSCSI Initiator aus 2. Geben Sie die IP-Adresse oder den DNS-Namen der Speichervorrichtung (auch Ziel genannt) ein. Klicken Sie dann auf "Quick Connect" (Schnellzugriff).

| arget:                                                                                                    | 19                                                                                                    | 2.168.1.1                                                                                                    |                                                                                                    |                                                                                                    |                               | Quick                                                                                                    | Connect                                                                                                    |
|----------------------------------------------------------------------------------------------------|----------------------------------------------------------------------------------------------------|----------------------------------------------------------------------------------------------------|----------------------------------------------------------------------------------------------------|----------------------------------------------------------------------------------------------------|-------------------------------|----------------------------------------------------------------------------------------------------|----------------------------------------------------------------------------------------------------|
| scovered                                                                                                    | target                                                                                                    | s —                                                                                                    |                                                                                                    |                                                                                                    |                               |                                                                                                    |                                                                                                    |
|                                                                                                    |                                                                                                    |                                                                                                    |                                                                                                    |                                                                                                    |                               | B                                                                                                    | efresh                                                                                                    |
| Name                                                                                                    | -                                                                                                    |                                                                                                    |                                                                                                    |                                                                                                    | 5                             | atus                                                                                                    |                                                                                                    |
| o connect<br>lick Conne<br>nen click E<br>or target<br>slect the l                                                                                                    | t using<br>sct.<br>Sisconn<br>proper<br>target                                                                                                    | advanced c<br>connect a ti<br>ect.<br>ties, includi<br>and click Pri                                                                                                    | ptions, select .<br>arget, select th<br>ng configuratio<br>sperties.                                                                                                    | a target and th<br>re target and<br>n of sessions,                                                                             | en                            | G<br>Dis<br>Bros                                                                                                    | gnet<br>connett                                                                                                    |
| or config.<br>he target                                                                                                    | and th                                                                                                    | of devices<br>en click Dev                                                                                                    | associated with<br>ices.                                                                                                    | i a target, sele                                                                                                    | ct                            | De                                                                                                    | yites                                                                                                    |
| ore about                                                                                                    | basic i                                                                                                    | SCSI conne                                                                                                    | ctions and targ                                                                                                    | <u>ets</u>                                                                                                    |                               |                                                                                                    |                                                                                                    |
|                                                                                                    |                                                                                                    |                                                                                                    |                                                                                                    |                                                                                                    |                               |                                                                                                    |                                                                                                    |
|                                                                                                    |                                                                                                    |                                                                                                    |                                                                                                    |                                                                                                    |                               |                                                                                                    |                                                                                                    |
| I Initiato<br>gets   Die<br>luick Conr                                                                                                    | or Proj                                                                                                    | oerties<br>r   Favorite                                                                                                    | Targets   Volu                                                                                                    | OK<br>mes and Devis                                                                                                    | <br>xes [ #                   | Cancel                                                                                                    |                                                                                                    |
| T Initiato<br>rgets Die<br>Quick Conn<br>To discove<br>DNS name                                                                                                    | scover<br>nect<br>of the                                                                                                    | Perties<br>r Favorite<br>ag on to a t<br>target and                                                                                                    | Targets Vok                                                                                                    | OK<br>Imes and Devis<br>assic connection<br>is Connect.                                                                        | xes   F                       | Cancel<br>RADIUS   Co<br>e the IP add                                                                                                    | <u>Acc</u><br>onfiguration<br>tress or                                                                                                    |
| Initiate<br>gets Di-<br>luick Conn<br>o discove<br>WS name<br>Target:                                                                                                    | scover<br>nect<br>of the                                                                                                    | erties<br>/ Favorite<br>og on to a t<br>target and                                                                                                    | Targets   Vok<br>arget using a b<br>then dick Quid                                                                                                    | OK<br>mes and Devi<br>asic connectio                                                                                           | xes   F                       | Cancel                                                                                                    | anfiguration<br>fress or<br>Cornect,                                                                                                    |
| T Initiato<br>rgets   Di<br>Juick Conn<br>Fo discove<br>JNS name<br>Target:<br>liscovered                                                                                                    | scover<br>rect<br>of the<br>l target                                                                                                    | erties<br>/ Favorite<br>ag on to a t<br>target and<br>s                                                                                                    | Targets Vok                                                                                                    | OK<br>mes and Devir<br>asic connection<br>Connect.                                                                             | n, typ                        | Cancel<br>AADIUS   Cr<br>e the IP ado<br>Qurk                                                                                                    | anfiguration<br>kress or<br>Connect                                                                                                    |
| I Initiato<br>rgets   De<br>Juick Com<br>o discove<br>WS name<br>'arget:<br>iscovered<br>Name<br>ign. 1986-                                                                                                    | scover<br>nect<br>of the<br>l target                                                                                                    | ertics<br>/ Favorite<br>og on to a t<br>target and<br>s                                                                                                    | Targets   Vok<br>arget using a b<br>then dick Quid                                                                                                    | OK<br>imes and Devic<br>asic connectio<br>c Connect.                                                                           | yes   i<br>n, typ<br>s        | Cancel CADIUS Co Co CUTK QUTK QUTK R Tatus Tactive                                                                                                    | Acci<br>onfiguration<br>fress or<br>Connect<br>iefresh                                                                                                    |
| I Initiato<br>rgets   Di<br>Juido Commo<br>Fo discove<br>XVS name<br>Farget:<br>Name<br>Ign. 1986-                                                                                                    | scover<br>nect<br>r and i<br>of the<br>i target                                                                                                    | erties<br>/ Favorite<br>ag on to a t<br>target and<br>s                                                                                                    | Targets   Vok<br>arget using a b<br>then click Quid                                                                                                    | OK<br>mes and Devia<br>waik connection<br>& Connect                                                                            | s ji                          | Cancel<br>RADIUS   Co<br>e the IP ado<br>Quick<br>R<br>tabus<br>hactive                                                                                                    | for a configuration<br>fress or<br>Connect,<br>vefresh                                                                                                    |
| I Initiato<br>gata Dia<br>Judi Commo<br>Nis name<br>Target:<br>Jiscovered<br>Jign 1986-                                                                                                    | t using sect.                                                                                                    | s                                                                                                    | Targets   Vok<br>arget using a b<br>then click Quid                                                                                                    | OK<br>mes and Devic<br>asic connectio<br>c Connect.<br>8:dev0.ctr1                                                             | s ji                          | Cancel CADDUS Co e the IP add QUIK R tabus hactive C                                                                                                    | Cornect                                                                                                    |
| I Initiate<br>rgets Die<br>Gudk Conn<br>Fo decovered<br>Name<br>isp. 1986-<br>Fo connect<br>dick Conn<br>Fo connect<br>dick Conn<br>Fo connect                                                                       | ect and i<br>of the<br>l target<br>-06.cor<br>t using<br>ect.                                                                                                    | erties<br>r Favorite<br>ag on to a target and<br>s<br>advanced of<br>connect a target and<br>advanced of<br>connect a target and<br>connect a target and<br>connect and<br>connect a target and<br>connect a target and<br>con | Targets   Vok<br>arget using a ta<br>then dick Quid<br>-6000-fff90ads                                                                                                    | OK<br>mes and Devis<br>assic connection<br>connect.<br>Redev0.ctr 1<br>i8:dev0.ctr 1<br>is target and the<br>se target and the | es i i<br>n, typ              | Cancel Cancel CADEUS   Ci C C C C C C C C C C C C C C C C C C                                                                                                    | Connect<br>connect                                                                                                    |
| I Initiato<br>gets Dia<br>Juck Como<br>To discove<br>Nis name<br>iscovered<br>Name<br>iscovered<br>Name<br>for compete<br>dick Como<br>To compete<br>dick Como<br>To compete<br>dick Como<br>To compete<br>dick Como | t using<br>tropertarget                                                                                                    | serties<br>r Favorites<br>ag on to a target and<br>s<br>                                                                                                    | Targets   Vok<br>arget using a to<br>then click Quid<br>-6000-fff90ads<br>-6000-fff90ads<br>-6000-fff90ads<br>-6000-fff90ads                                                                                                    | OK<br>mes and Devia<br>anic connection<br>c Connect.<br>Redev0.ctr 1<br>Redev0.ctr 1<br>a target and the<br>actarget and the   | s ji                          | Cancel Cancel CADRUS Concel CADRUS CONSTRUCTION CONSTRUCTION CONSTRUCTUON CONSTRUCTUON CONSTRUCT | Correct.<br>connect<br>connect                                                                                                    |
| Initiato gets bi uuck Conn o discover iscovered Name ign, 1986- o connect kk Conn o complet hen dick I ior target elect the ior configue target                                                                      | t using transition of the sector of the sector of the sect | erties  / Favorite sg on to a t arget and s                                                                                                    | Targets Vok August Vok August Vok | OK<br>mere and Devision<br>is connection<br>is connect.<br>I connect.                                                          | xes   i<br>n, typ<br>is<br>is | Cancel Cancel Cancel Constant Constant  | According to the second second |

iSCSI Initiator Properties

| 3. KIIC | ken Sie auf "Done"                                                                                                    | r (Fertig).                                                                                                    |   |
|---------|----------------------------------------------------------------------------------------------------|----------------------------------------------------------------------------------------------------|---|
|         | Quick Connect                                                                                                    |                                                                                                    | × |
|         | Targets that are available for connection at the IP<br>provided are listed below. If multiple targets are a<br>to each target individually.<br>Connections made here will be added to the list of<br>to restore them will be made every time this compu- | address or DNS name that you<br>vailable, you need to connect<br>Favorite Targets and an attempt<br>uter restarts. |   |
|         | Discovered targets                                                                                                    |                                                                                                    |   |
|         | Name                                                                                                    | Status                                                                                                    |   |
|         | ign. 1996-06. com. d knic.dan-6000 fff90ad38.dov                                                                                                    | 0.ctr1 Connected                                                                                                   |   |
|         | Progress report                                                                                                    |                                                                                                    |   |
|         | Immediate Login Succeeded.Persistent Login faik<br>after system reboot                                                                                                    | rd, target will not be available                                                                                   |   |
|         | Connest                                                                                                    | Done                                                                                                    |   |

4. Ihr Computer kann nun eine Verbindung zu einem iSCSI-Datenträger herstellen.

|                        | Techni                            | ische Unterstütz                                                 | zung                         |
|------------------------|-----------------------------------|------------------------------------------------------------------|------------------------------|
| Deutschland:           | Web:<br>Telefon:<br>Zeiten:       | http://www.dlink.de<br>+49(0)1805 2787<br>Mo. –Fr. 09:00 – 17:3  | 0,14 € pro Minute<br>0 Uhr   |
| Österreich: Web:       | http://www<br>Telefon:<br>Zeiten: | v.dlink.at<br>+43(0)820 480084<br>Mo. –Fr. 09:00 – 17:3          | 0,116 € pro Minute<br>0 Uhr  |
| Schweiz:               | Web:<br>Telefon:<br>Zeiten:       | http://www.dlink.ch<br>+41(0)848 331100<br>Mo. –Fr. 09:00 – 17:3 | 0,08 CHF pro Minute<br>0 Uhr |
| * Gebühren aus Mobilne | etzen und von ar                  | nderen Providern können at                                       | oweichen.                    |

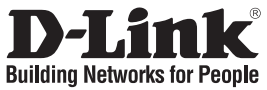

## Guide d'installation rapide DSN-6000 series

Stockage SAN sur IP iSCSI

## Contenu de la boîte

Contactez immédiatement votre revendeur s'il manque l'un des éléments.

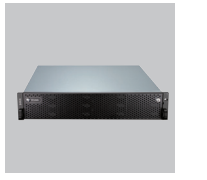

Système de stockage SAN sur IP

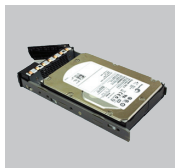

Racks pour HDD

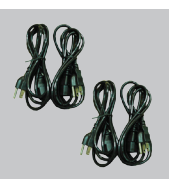

Cordons d'alimentation

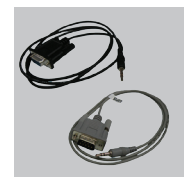

Câbles RS-232

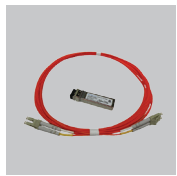

Émetteur/ récepteur GBIC et câble pour DSN-6410/ 6420 uniquement

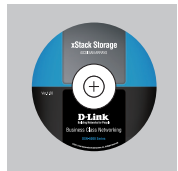

CD

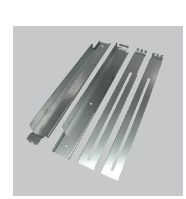

Kit de rails

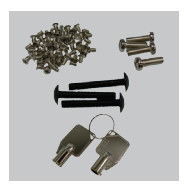

Clés et vis pour disques et kit de rails

## Avant l'installation

Avant de commencer, préparez les éléments suivants.

- 1. Un hôte avec carte réseau Gigabit Ethernet ou HBA iSCSI.
- 2. Câbles réseau CAT 5e ou CAT 6 pour le port de gestion et les ports de données iSCSI.
- 3. Préparez un schéma de configuration du système de stockage.
- Préparez les informations sur le réseau du port de gestion et des ports de données iSCSI. Si vous utilisez une adresse IP statique, préparez les adresses IP statiques, le masque de sous-réseau et la passerelle par défaut.
- Commutateurs 10 GbE (recommandé). Ou commutateurs 10 GbE avec LCAP / Agrégation de liens (facultatif).
- 6. Informations sur la sécurité CHAP, y compris nom d'utilisateur et mot de passe CHAP (facultatif).

### Installation des disques

Remarque : Ignorez cette section si vous avez acheté une solution équipée de disques.

Pour installer les disques SAS ou SATA sans carte de pont, utilisez les orifices de montage frontaux :

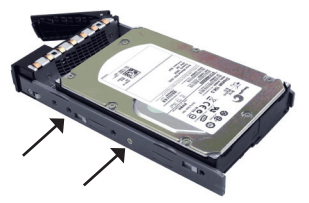

Pour installer des disques SATA équipés d'une carte de pont (DSN-654), commencez par insérer la carte de pont.

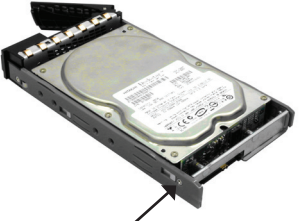

Ensuite, installez le disque à l'aide des orifices de montage arrière :

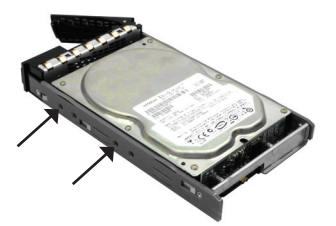

#### Numérotation des emplacements des disques

| Fente 1 | Fente 4 | Fente 7 | Fente 10 |
|---------|---------|---------|----------|
| Fente 2 | Fente 5 | Fente 8 | Fente 11 |
| Fente 3 | Fente 6 | Fente 9 | Fente 12 |

Les disques durs peuvent être installés dans n'importe quelle fente du boîtier. La numérotation des fentes apparaît sur l'interface Web.

**Remarque** :Il est recommandé d'installer au moins un disque dans les fentes 1 à 4 car c'est là que sont enregistrés les journaux d'événements système. Donc, si aucun disque n'est inséré, les journaux d'événements seront perdus en cas de réinitialisation du système.

## Déploiement

Reportez-vous au schéma suivant et préparez toutes les connexions.

- 1. Connectez le matériel avant de mettre les serveurs sous tension. Connectez le câble de la console, le câble du port de gestion, ainsi que les câbles des ports de données iSCSI à l'avance.
- 2. Il est également conseillé d'installer un serveur iSNS pour les systèmes à double contrôleur.
- Commencez par mettre sous tension le système de stockage SAN sur IP et JBOD (facultatif), puis démarrez les hôtes et le serveur iSNS.
- Pour s'assurer que MPIO est configuré automatiquement, il est recommandé de vous connecter à la cible deux fois (depuis le contrôleur 1, puis du contrôleur 2).

Remarque : Il est recommandé d'installer un serveur iSNS pour les systèmes à double contrôleur.

#### DSN-6110 : Contrôleur de stockage SAN sur IP simple 1 GbE à SAS/ SATA.

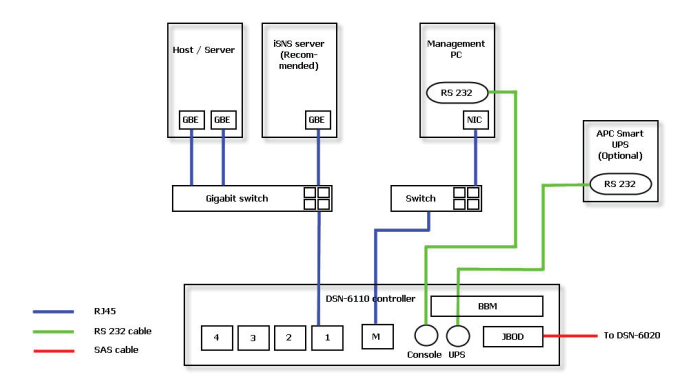

DSN-6120 : Contrôleur de stockage SAN sur IP double redondant 1 GbE à SAS/ SATA.

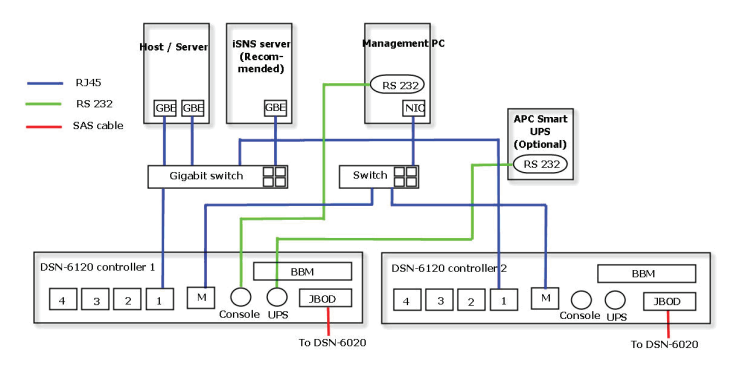

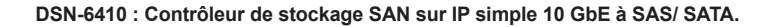

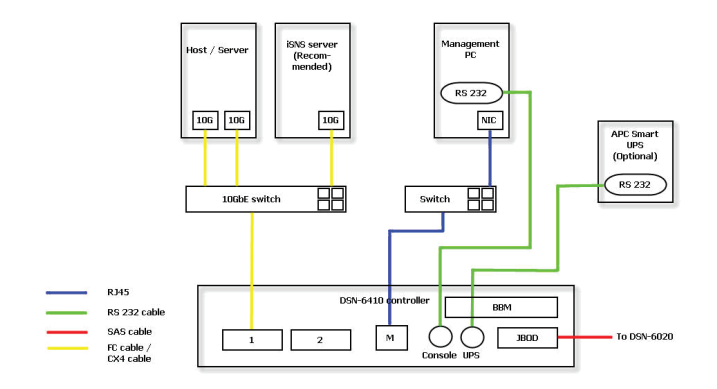

DSN-6420 : Contrôleur de stockage SAN sur IP double redondant 10 GbE à SAS/ SATA.

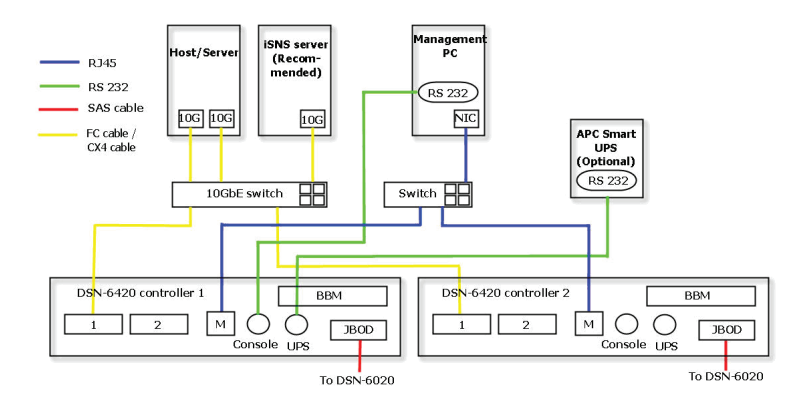

### Configuration

#### 1. Interface Web

La famille de produits DSN-6000 de D-Link comprend une interface utilisateur conviviale pour l'intégration et la gestion. Veillez à connecter le câble de réseau local, puis à ouvrir un navigateur et à saisir :

#### http://192.168.0.32

Une boîte de dialogue d'authentification s'ouvre.

| elcome to DSN-60 | 100   |
|------------------|-------|
| admin            |       |
| •••••            |       |
|                  | admin |

User name (Nom d'utilisateur) : admin

Default password (Mot de passe par défaut) : 123456

Une fois connecté, choisissez des fonctions dans la liste de gauche pour lancer la configuration.

#### 2. Installation rapide

Vérifiez que des disques disponibles sont installés dans ce système. Contrôlez les données relatives au disque dur dans « / **Volume configuration / Physical disk** » (Configuration du volume / Disque physique).

| Physica | d disk  | RAID group  | Virtua  | ldisk Sn    | apshot L | ogical unit |         |                      |      |             |          |           |                 |
|---------|---------|-------------|---------|-------------|----------|-------------|---------|----------------------|------|-------------|----------|-----------|-----------------|
| ihow F  | PD for: | - Local - 💌 | ihow si | ze unit as: | (GB) 💌   |             |         |                      |      |             |          |           |                 |
|         | Slot    | Size(GB)    | RG      | Status      | Health   | Usage       | Vendor  | Serial               | Туре | Write cache | Standby  | Readahead | Command queuing |
| OP      | 1       | 465         |         | Online      | Good     | Free disk   | SEAGATE | 9QMBKDVW00009941MZUJ | SAS  | Enabled     | Disabled | Enabled   | Enabled         |
| 0P      | 2       | 465         |         | Online      | Good     | Free disk   | SEAGATE | 9QMBHBL9000099445BRN | SAS  | Enabled     | Disabled | Enabled   | Enabled         |
| 0P      | 3       | 465         |         | Online      | Good     | Free disk   | SEAGATE | 9QMBKE0P000099445B6Q | SAS  | Enabled     | Disabled | Enabled   | Enabled         |
| 0P      | 4       | 465         |         | Online      | Good     | Free disk   | SEAGATE | 9QMBKE4F010099445E36 | SAS  | Enabled     | Disabled | Enabled   | Enabled         |
| 0P      | 5       | 465         |         | Online      | Good     | Free disk   | SEAGATE | 9QMBKE1R000099445E4T | SAS  | Enabled     | Disabled | Enabled   | Enabled         |
| 0P      | 6       | 465         |         | Online      | Good     | Free disk   | SEAGATE | 9QMBKDZF010099445E9B | SAS  | Enabled     | Disabled | Enabled   | Enabled         |
| 0P      | 7       | 465         |         | Online      | Good     | Free disk   | SEAGATE | 9QMBKDSV00099445BSS  | SAS  | Enabled     | Disabled | Enabled   | Enabled         |
| OP      | 8       | 465         |         | Online      | Good     | Free disk   | SEAGATE | 9QM4AF2G0009845WF8T  | SAS  | Enabled     | Disabled | Enabled   | Enabled         |

Étape 1 : Cliquez sur « Quick installation » (Installation rapide) et suivez les étapes pour configurer le nom du système, ainsi que la date et l'heure.

Étape 2 : Vérifiez que le port de gestion et les adresses IP du DNS sont corrects, puis cliquez sur « Next » (Suivant).

| System   | smen      |                                                 |   |
|----------|-----------|-------------------------------------------------|---|
|          | System n  | ame: DSN-6000                                   |   |
| Date and | d time    |                                                 |   |
| Che      | inge date | and time                                        |   |
| Cur      | rent time | 2010/12/28 15:27:14                             |   |
| Tim      | e zone :  | (GMT+01:00) Brussels, Copenhagen, Madrid, Paris | 1 |
| ۲        | Setup da  | ite and time manually                           |   |
|          | Date :    | 2010 ~ / 12 ~ / 28 ~                            |   |
|          | Time :    | 15 ~ 1 27 ~ 1 0 ~                               |   |
|          | NTP       |                                                 |   |
|          | Server :  |                                                 |   |
|          |           |                                                 |   |
|          |           |                                                 |   |
|          |           |                                                 |   |

| MAC addr | 1255 |               |                |      |
|----------|------|---------------|----------------|------|
|          |      | NAC address : | 00:13:78:80:00 | 0:00 |
| Address  |      |               |                |      |
|          | e.   | DHCP          |                |      |
|          | Ċ.   | Static        |                |      |
|          |      | Address :     | 192/168/0/1    |      |
|          |      | Mask :        | 255.255.255.0  |      |
|          |      | Gateway :     | 192,168,0.254  |      |
|          |      |               |                |      |
| DNS      |      |               |                |      |
|          |      | DNS:          |                |      |
| Port     |      |               |                |      |
|          |      | HTTP port :   | 80             |      |
|          |      | HTTPS port :  | 443            |      |
|          |      | SSH port :    | 22             |      |
|          |      | SSH port :    | 22             |      |

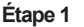

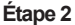

Étape 3 : Configurez l'adresse IP du port de données, puis cliquez sur « Next » (Suivant). Étape 4 : Configurez le niveau RAID et la taille du volume, puis cliquez sur « Next » (Suivant).

| Quick ins | stallation     |                    |                 |
|-----------|----------------|--------------------|-----------------|
| Step 3 :  | ISCSI IP addre | 55                 |                 |
| LAN1:     |                |                    |                 |
|           | C DHOP         |                    |                 |
|           | R Static       |                    |                 |
|           | Addre          | 192.168.1.1        |                 |
|           | Mask           | 255.255.255.0      |                 |
|           | Gatew          | Aby: 192.168.1.254 |                 |
|           |                |                    |                 |
|           |                |                    |                 |
|           |                |                    |                 |
|           |                |                    |                 |
|           |                |                    |                 |
|           |                |                    |                 |
|           |                |                    |                 |
|           |                |                    |                 |
|           |                |                    |                 |
| Cancel    |                |                    | << Back Next >> |
|           | _              |                    |                 |
|           |                |                    |                 |
|           |                | Étopo              | 2               |
|           |                | Elape              | ა               |

Étape 5 : Contrôlez tous les éléments, puis cliquez sur « Finish » (Terminer).

| Quick installation                                      |                |
|---------------------------------------------------------|----------------|
| Confirm                                                 |                |
| System name                                             |                |
| System name :DSN-6000                                   |                |
| Network setting                                         |                |
| Address :DHCP                                           |                |
| UNS :<br>HTTP port :80, HTTPS port : 443, SSH port : 22 |                |
| SCSI IR address                                         |                |
| Address : 192.168.1.1                                   |                |
| Mask : 255.255.255.0                                    |                |
| Gateway : 192.168.1.254                                 |                |
| Volume setting                                          |                |
| RAID level : RAID 0 on Local enclosure                  |                |
| Volume size (GB) : 3724                                 |                |
|                                                         |                |
|                                                         |                |
|                                                         |                |
|                                                         |                |
|                                                         |                |
|                                                         |                |
|                                                         |                |
|                                                         |                |
|                                                         |                |
|                                                         |                |
|                                                         |                |
|                                                         |                |
| Cancel                                                  | << Back Finish |
|                                                         |                |

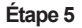

Étape 6 : Terminé.

#### 3. Connexion au logiciel d'initiation iSCSI de Microsoft

Voici des instructions détaillées de configuration du logiciel d'initiation iSCSI de Microsoft. Consultez le site Web de Microsoft pour obtenir la toute dernière version de ce logiciel. Cet exemple repose sur Windows Server 2008 R2 de Microsoft.

#### Connexion

1. Exécutez le logiciel d'initiation iSCSI de Microsoft. 2. Saisissez l'adresse IP ou le nom DNS de la cible.

Ensuite, cliquez sur « **Quick Connect** » (Connexion rapide).

| U | כ        |
|---|----------|
| < | 5        |
|   | <u>,</u> |
| 5 | ŗ        |
| h |          |

3.Cliquez sur « Done » (Terminé).

| Connections made he                                                                   | re will be added to the list                            | of Favorite Targets and an attemp |
|---------------------------------------------------------------------------------------|---------------------------------------------------------|-----------------------------------|
| Diestore Dielli wirds                                                                 | e indue ever y unie uns co                              | iputer restarts.                  |
| Discovered targets                                                                    |                                                         |                                   |
| Name                                                                                  |                                                         | Status                            |
|                                                                                       |                                                         |                                   |
| ign. 1986-06.com.d-                                                                   | ink:dsn-6000-fff90ad98:                                 | lev0.ctr1 Connected               |
| iqn. 1986-06.com.d-                                                                   | ink::dsn-6000+fff90ad98:                                | kev0.ctr1 Connected               |
| ign. 1986-06. com.d-<br>Progress report<br>Immediate Login Su:<br>after system reboot | inicidan -6000 -fff90ad98 :<br>cceeded.Persistent Login | kev0.ctr1 Connected               |

| argets Discovery                                                                                                    |                                                                                                    |                                                |                                                                          |          |
|----------------------------------------------------------------------------------------------------|----------------------------------------------------------------------------------------------------|------------------------------------------------|--------------------------------------------------------------------------|----------|
|                                                                                                    | Favorite Targets                                                                                                    | Volumes and Devices                            | RADIUS Configu                                                           | aration  |
| Quick Connect                                                                                                    |                                                                                                    |                                                |                                                                          |          |
| To discover and log<br>DNS name of the ta                                                                                                    | on to a target using<br>rget and then dick (                                                                                                    | a basic connection, ty<br>Juick Connect.       | /pe the IP address                                                       | or       |
| Target: 192.                                                                                                    | 168.1.1                                                                                                    |                                                | Quick Conn                                                               | ect ]    |
| Discovered targets                                                                                                    |                                                                                                    |                                                | Refres                                                                   | h (      |
| Marco                                                                                                    |                                                                                                    |                                                | O abut                                                                   | <u> </u> |
|                                                                                                    |                                                                                                    |                                                |                                                                          |          |
| To connect using ad<br>dick Connect.                                                                                                    | ivanced options, se                                                                                                    | ect a target and then                          | Cogne                                                                    | *        |
| To completely disco<br>then click Disconnec                                                                                                    | nnect a target, sele<br>t.                                                                                                    | ct the target and                              | Disconn                                                                  | est      |
| For target propertie<br>select the target an                                                                                                    | s, including configu<br>d click Properties.                                                                                                    | ation of sessions,                             | Eropertic                                                                | s        |
| For configuration of<br>the target and then                                                                                                    | devices associated<br>click Devices.                                                                                                    | with a target, select                          | Deyites                                                                  |          |
| Mara about basis ISC                                                                                                    | ST connections and                                                                                                    | tavante                                        |                                                                          |          |
|                                                                                                    |                                                                                                    | ок                                             | Cancel                                                                   | époly.   |
| ST Initiator Propo                                                                                                    | ation                                                                                                    |                                                |                                                                          |          |
| sents las                                                                                                    | inco                                                                                                    |                                                |                                                                          |          |
| Ouide Connect                                                                                                    | havorite l'argets                                                                                                    | Volumes and Devices                            | RADIUS   Configu                                                         | uration  |
| and the second second                                                                                                    | on to a target usin                                                                                                    | a basic connection, t                          | ype the IP address                                                       | or       |
| To discover and log<br>DNS name of the ta                                                                                                    | rget and then click                                                                                                    | for conner.                                    |                                                                          |          |
| To discover and log<br>DNS name of the ta<br>Target:                                                                                                    | rget and then click                                                                                                    | and correct.                                   | Quick Conn                                                               | eđ       |
| To discover and log<br>DNS name of the ta<br>Target:                                                                                                    | rget and then click                                                                                                    |                                                | Quick Conr                                                               | eđ       |
| To discover and log<br>DNS name of the ta<br>Target:                                                                                                    | rget and then dick                                                                                                    |                                                | Quick Conr<br>Refre                                                      | ed       |
| To discover and log<br>DNS name of the ta<br>Target:<br>Discovered targets<br>Name                                                                                                    | rget and then dick                                                                                                    |                                                | Quick Conr<br>Refre<br>Status                                            | ed       |
| To discover and log<br>DNS name of the ta<br>Target:<br>Discovered targets<br>Name<br>kgn. 1986-06.com.c                                                                                                    | rget and then click i                                                                                                    | Dad98:dev0.ctr1                                | Quick Conn<br>Refree<br>Status<br>Inactive                               | ed       |
| To discover and log<br>DNS name of the ta<br>Target: I<br>Discovered targets<br>Name<br>Jgn. 1996-06-com. c                                                                                                    | rget and then click i                                                                                                    | Jad98:dev0.ctr1                                | Quisk Corr<br>Refree<br>Status<br>Inactive                               | #        |
| To discover and log<br>DNS name of the ta<br>Target:<br>Discovered targets<br>Name<br>Jgn. 1996-06.com.c<br>To connect using ac<br>click Connect.                                                                                                    | rget and then click i                                                                                                    | Jad98:dev0.ctr1                                | Quick Corre                                                              | ed       |
| To decover and log<br>DNS name of the ta<br>Target: Discovered targets<br>Name<br>Jan. 1996-06.com.c<br>Connect. using ac<br>dck Connect.                                                                                                    | Hinkdon-6000-fff9                                                                                                    | Jad98:dev0.ctr1                                | QUIKCom<br>Refree<br>Status<br>Inactive                                  | ect      |
| To decover and log DNG rane of the ta<br>DNG rane of the ta<br>Target: Decovered targets<br>Name<br>km. 1996-06.com.c<br>dick Connect<br>using a<br>dick Connect<br>then dick Disconec<br>For target properties<br>dick the target targets<br>the dick Disconec<br>For target properties<br>dick the target target<br>for target properties<br>dick the target target<br>for target properties<br>dick the target target<br>for target properties<br>dick the target target<br>for target properties<br>dick the target target<br>for target properties<br>dick the target target<br>for target properties<br>dick the target target<br>for target properties<br>dick the target target<br>for target properties<br>dick the target target<br>for target properties<br>dick the target target<br>for target properties<br>dick the target target<br>for target properties<br>dick the target target<br>for target properties<br>dick the target target<br>for target properties<br>dick the target target<br>for target properties<br>dick target<br>for target properties<br>dick target<br>for target properties<br>dick target<br>for target properties<br>dick target<br>for target<br>for target properties<br>dick target<br>for target<br>for target properties<br>dick target<br>for target<br>for target<br>f | Vanced options, se<br>in cluster source to the second options of the second options of the second options of the second options of the second options of the second options of the second option option o                                                                                                    | lad98:dev0.ctr 1                               | QifikCom<br>Refre<br>Status<br>Inactive<br>Discom<br>Propertie           | ect.     |
| To decover and log DKG name of the ta<br>DKG name of the ta<br>DKG name of the ta<br>Early the second second seco                                                                                                    | Vanced options, se<br>nect a target configuration<br>s, includes<br>s, includes<br>s, incl | ear context                                    | CarthCorr<br>Refret<br>Status<br>Inactive                                | ect      |
| To decover and log DOS name of the to<br>DOS name of the to<br>DOS name of the<br>DOS name of the<br>DOS name                                 | Heincides 4000-fff9<br>Heincides 4000-fff9<br>Ivanced options, se<br>ment & larget, selds<br>disk Properties.<br>St connections and                                                                                                    | indefinition of essence, with a target, select | CuthCorn<br>Refre<br>Status<br>Inactive<br>Discom<br>Properts<br>Devices | et       |

4. Votre ordinateur peut maintenant se connecter à un disque iSCSI.

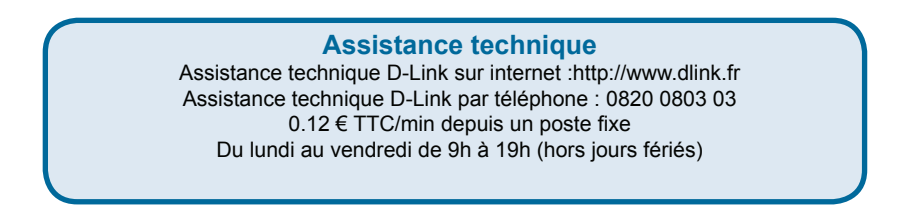

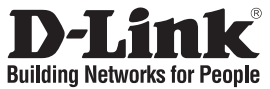

## Guía de instalación rápida DSN-6000 series

iSCSI IP SAN storage

## ¿Qué contiene la caja?

Si falta cualquiera de los componentes, póngase en contacto con el proveedor.

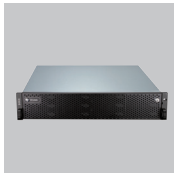

IP SAN storage

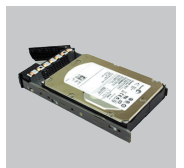

Bandejas para UDD

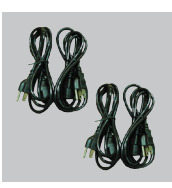

Cables de alimentación

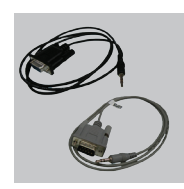

Cables RS-232

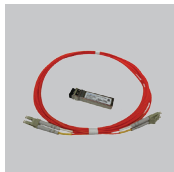

Transceptor GBIC y cable sólo para DSN-6410/ 6420

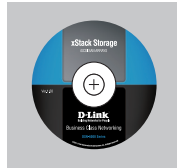

CD

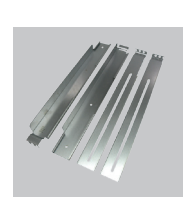

Kit de riel

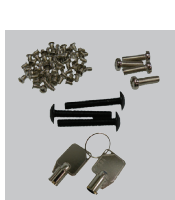

Llaves, tornillos para las unidades y kit de riel

## Antes de la instalación

Antes de empezar, prepare los elementos siguientes.

- 1. Un host con un NIC Gigabit Ethernet o un HBA iSCSI.
- 2. Cables de red CAT 5e o CAT 6 para el puerto de gestión y los puertos de datos iSCSI.
- 3. Prepare el plan de configuración del sistema de almacenamiento.
- Prepare la información de red del puerto de gestión y de los puertos de datos iSCSI. Si se utiliza una IP estática, prepare las direcciones de la IP estática, la máscara de subred y la puerta de enlace predeterminada.
- 5. Conmutadores 10GbE (recomendados). O bien, conmutadores 10GbE con LCAP / Gestión de enlaces (opcional).
- 6. Información de seguridad (CHAP), incluyendo el nombre de usuario y el password (opcional).

### Instalación de las unidades

Nota : omita esta sección si ha adquirido una solución equipada con unidades.

Para instalar las unidades SAS o SATA sin placa Bridge, utilice los orificios de montaje frontales:

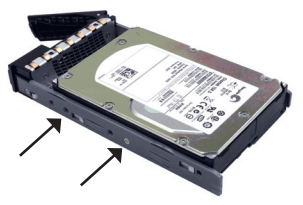

Para instalar las unidades SATA con placa Bridge (DSN-654), ajuste primero la placa Bridge.

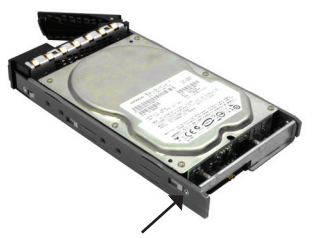

A continuación, instale la unidad utilizando los orificios de montaje posteriores:

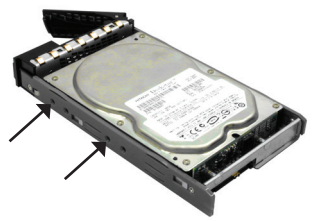

#### Numeración de las ranuras de unidad

| Ranura 1 | Ranura 4 | Ranura 7 | Ranura 10 |
|----------|----------|----------|-----------|
| Ranura 2 | Ranura 5 | Ranura 8 | Ranura 11 |
| Ranura 3 | Ranura 6 | Ranura 9 | Ranura 12 |

Los discos duros se pueden instalar en cualquiera de las ranuras de la carcasa. La numeración de las ranuras se reflejará en la interfaz de usuario de la web.

Nota: se recomienda instalar al menos una unidad en las ranuras 1 ~ 4. Los registros de eventos del sistema se guardan en las unidades en estas ranura. Si no hay unidades instaladas, se perderán los registros de eventos si se produce un reinicio del sistema.

## Despliegue

Consulte la topología siguiente y tenga preparadas todas las conexiones.

- 1. Configure la conexión del hardware antes de encender los servidores. Conecte antes el cable de la consola, el cable del puerto de gestión y los cables del puerto de datos iSCSI.
- 2. Además, se recomienda instalar un servidor iSNS para el sistema de controlador dual.
- Encienda en primer lugar el almacenamiento SAN IP y el JBOD (opcional) y, a continuación, encienda los hosts y el servidor iSNS.
- 4. Para asegurarse de que MPIO se configura automáticamente, se recomienda iniciar sesión en el destino dos veces (desde el controlador 1 y, a continuación, desde el controlador 2).

Nota: Se recomienda el servidor iSNS para el sistema de controlador dual.

#### DSN-6110: almacenamiento SAN IP de 1 GbE a SAS/ SATA, controlador único.

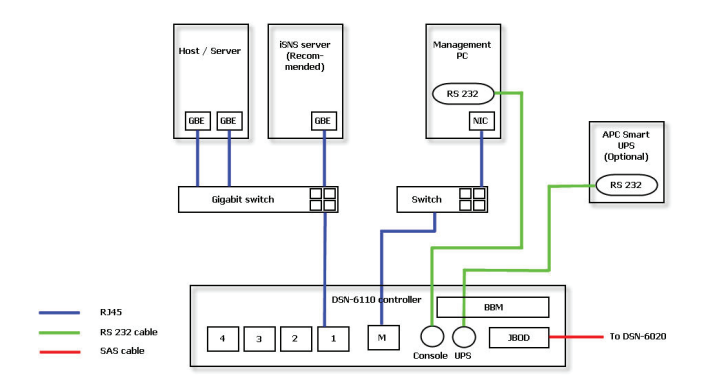

DSN-6120: almacenamiento SAN IP de 1 GbE a SAS/ SATA, controlador doble redundante.

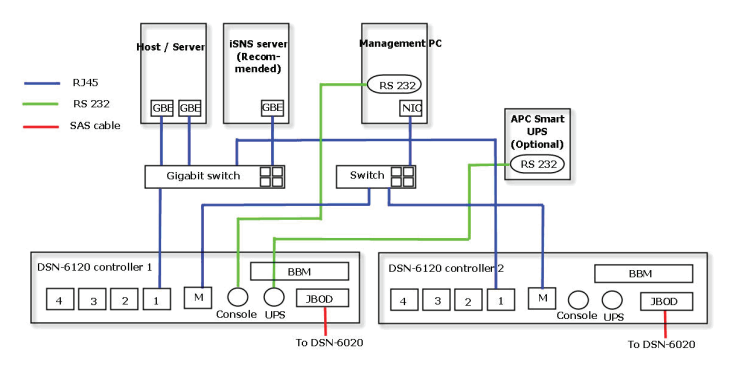

#### DSN-6410: almacenamiento SAN IP de 10 GbE a SAS/ SATA, controlador único.

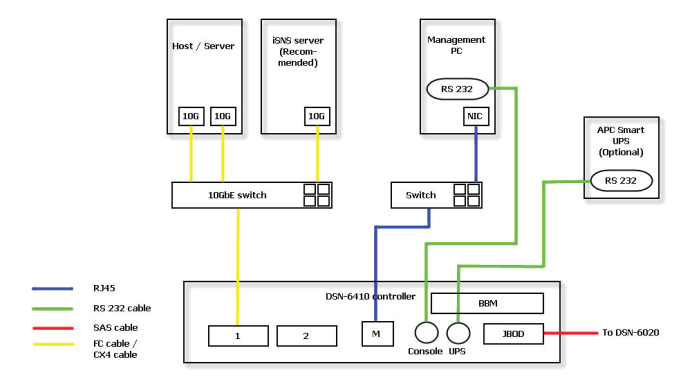

DSN-6420: almacenamiento SAN IP de 10 GbE a SAS/ SATA, controlador doble redundante.

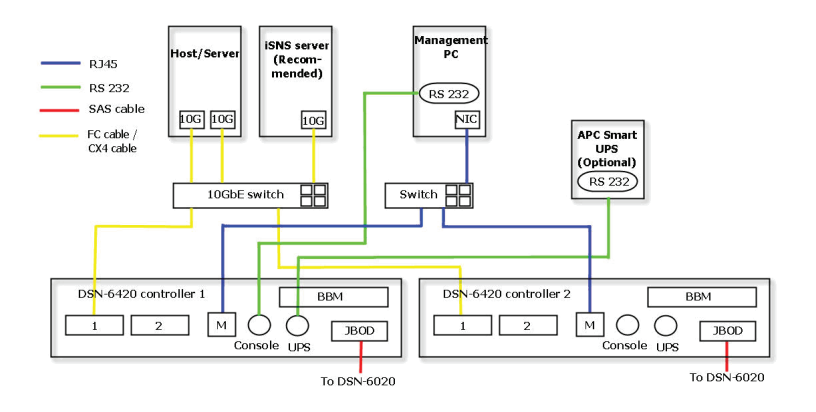

### Configuración

#### 1. Interfaz de usuario de web

La familia DSN-6000 de D-Link incluye una interfaz gráfica de usuario (GUI) fácil de utilizar para integración y gestión. Asegúrese de conectar el cable de LAN, abra el explorador e introduzca:

#### http://192.168.0.32

Aparecerá un cuadro de diálogo para autenticación.

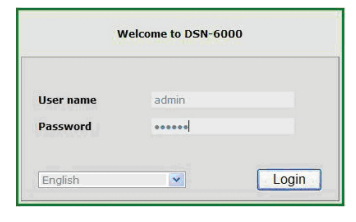

Nombre de usuario: admin

Contraseña predeterminada: 123456

Después de iniciar sesión, elija las funciones que se enumeran en el lado izquierdo para empezar la configuración.

#### 2. Instalación rápida

Asegúrese de que hay algunas unidades libres instaladas en este sistema. Consulte la información del disco duro en "/ Configuración del volumen / Disco físico".

| Physica | l disk | RAID group  | Virtua  | l dişk 🛛 Sn | apshot L | ogical unit |         |                      |      |             |          |           |                 |
|---------|--------|-------------|---------|-------------|----------|-------------|---------|----------------------|------|-------------|----------|-----------|-----------------|
| ihow P  | D for: | - Local - 💌 | show si | ze unit as: | (GB) 💌   |             |         |                      |      |             |          |           |                 |
|         | Slot   | Size(GB)    | RG      | Status      | Health   | Usage       | Vendor  | Serial               | Туре | Write cache | Standby  | Readahead | Command queuing |
| OP      | 1      | 465         |         | Online      | Good     | Free disk   | SEAGATE | 9QMBKDVW00009941MZUJ | SAS  | Enabled     | Disabled | Enabled   | Enabled         |
| OP      | 2      | 465         |         | Online      | Good     | Free disk   | SEAGATE | 9QMBHBL9000099445BRN | SAS  | Enabled     | Disabled | Enabled   | Enabled         |
| OP      | 3      | 465         |         | Online      | Good     | Free disk   | SEAGATE | 9QMBKE0P000099445B6Q | SAS  | Enabled     | Disabled | Enabled   | Enabled         |
| OP      | 4      | 465         |         | Online      | Good     | Free disk   | SEAGATE | 9QMBKE4F010099445E36 | SAS  | Enabled     | Disabled | Enabled   | Enabled         |
| OP      | 5      | 465         |         | Online      | Good     | Free disk   | SEAGATE | 9QMBKE1R000099445E4T | SAS  | Enabled     | Disabled | Enabled   | Enabled         |
| OP      | 6      | 465         |         | Online      | Good     | Free disk   | SEAGATE | 9QMBKDZF010099445E9B | SAS  | Enabled     | Disabled | Enabled   | Enabled         |
| OP      | 7      | 465         |         | Online      | Good     | Free disk   | SEAGATE | 9QMBKDSV00099445BSS  | SAS  | Enabled     | Disabled | Enabled   | Enabled         |
| OP      | 8      | 465         |         | Online      | Good     | Free disk   | SEAGATE | 9QM4AF2G0009845WF8T  | SAS  | Enabled     | Disabled | Enabled   | Enabled         |

**Paso 1:** Haga clic en "**Instalación rápida**"; siga los pasos para configurar el nombre y la fecha / hora del sistema.

Paso 2: Confirme que el puerto de gestión y las direcciones IP de DNS son correctos y haga clic en "Siguiente".

| System  | smea        |                                                 |  |
|---------|-------------|-------------------------------------------------|--|
| .,      | System na   | me: DSN-6000                                    |  |
| Date an | i time      |                                                 |  |
| Chi     | inge date a | and time                                        |  |
| Car     | rent time : | 2010/12/28 15:27:14                             |  |
| Tin     | e zone :    | (GMT+01:00) Brussels, Copenhagen, Madrid, Paris |  |
| ۲       | Setup dat   | te and time manually                            |  |
|         | Date :      | 2010 - / 12 - / 28 -                            |  |
|         | Time :      | 15 - 1 27 - 1 0 -                               |  |
|         | NTP         |                                                 |  |
|         | Server :    |                                                 |  |

| Step 2 : | Netw  | ork setting   |                |  |
|----------|-------|---------------|----------------|--|
|          |       |               |                |  |
| MAC 20   | GPUSS | MAC address a | 00-17-70-00-00 |  |
|          |       |               |                |  |
| Address  | s     |               |                |  |
|          | æ     | DHCP          |                |  |
|          | с     | Static        |                |  |
|          |       | Address :     | 192,168.0.1    |  |
|          |       | Mask :        | 255.255.255.0  |  |
|          |       | Gateway :     | 192,168,0.254  |  |
| DNS      |       |               |                |  |
|          |       | DNS :         |                |  |
| Port     |       |               |                |  |
|          |       | HTTP port :   | 80             |  |
|          |       | HTTPS port :  | 443            |  |
|          |       | SSH port :    | 22             |  |
|          |       |               |                |  |

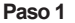

Paso 3: Establezca la IP del puerto de datos y haga clic en "Siguiente".

Paso 4: Establezca el nivel de RAID y el tamaño de volumen y haga clic en "Siguiente".

| Quick installation                                                                                                    |
|----------------------------------------------------------------------------------------------------|
| Step 4 : Volume setting                                                                                                    |
| BAD Ivel : 2 (2010) 2 (2010) 2 |
| ALIE 1072-1081         2           ALIE 1074-081         3           ALIE 1074-081         3           ALIE 1074-081         3           ALIE 1074-081         3           ALIE 1074-081         3           ALIE 1074-081         3           ALIE 1074-081         3                                                                                                    |
|                                                                                                    |

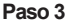

Paso 4

Paso 5: Compruebe todos los elementos y haga clic en "Finalizar".

| ABCA HISHBIDDON                                  |                  |
|--------------------------------------------------|------------------|
| Confirm                                          |                  |
| System name                                      |                  |
| System name :DSN-6000                            |                  |
| Network setting                                  |                  |
| Address : DHCP                                   |                  |
| DNS :                                            |                  |
| HTTP porciso, HTTPS porci ++3, 55H porci 22      |                  |
| SCSI IP address                                  |                  |
| Address : 192.168.1.1                            |                  |
| Mabik : 233.233.233.0<br>Gateway : 192.158.1.254 |                  |
|                                                  |                  |
| /olume setting                                   |                  |
| Volume size (GR) : 3724                          |                  |
|                                                  |                  |
|                                                  |                  |
|                                                  |                  |
|                                                  |                  |
|                                                  |                  |
|                                                  |                  |
|                                                  |                  |
|                                                  |                  |
|                                                  |                  |
|                                                  |                  |
|                                                  |                  |
|                                                  |                  |
| Owned                                            | Contract Calab   |
| 1-47110                                          | 55 D40. 1 PHIL21 |

Paso 5

Paso 6: Hecho.

#### 3. Inicio de sesión en Microsoft iSCSI Initiator

A continuación se muestran las instrucciones paso a paso para configurar Microsoft iSCSI Initiator. Visite el sitio web de Microsoft para obtener el iSCSI Initiator. Este ejemplo está basado en Microsoft Windows Server 2008 R2.

#### Conectar

1. Ejecute Microsoft iSCSI Initiator.

2. Éscriba la dirección IP o el nombre DNS del destino. A continuación, haga clic en **"Conexión rápida"**.

3. Haga clic en "Hecho".

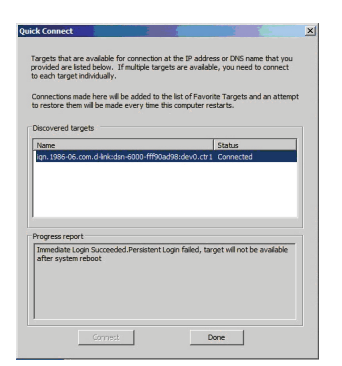

|                                                                                                    | overy [ Pavorice rargets ] voic                                                                                                    | ines and bevices                                                                                                    | (Lionnico I                                                                                                    | connguration [                                                                                         |
|----------------------------------------------------------------------------------------------------|----------------------------------------------------------------------------------------------------|----------------------------------------------------------------------------------------------------|----------------------------------------------------------------------------------------------------|----------------------------------------------------------------------------------------------------|
| Quick Conne<br>To discover                                                                                                    | et<br>and log on to a target using a b                                                                                                    | asic connection,                                                                                                    | type the IP a                                                                                                    | ddress or                                                                                              |
| DNS name o                                                                                                    | if the target and then click Quid                                                                                                    | k Connect.                                                                                                    |                                                                                                    |                                                                                                    |
| Target:                                                                                                    | 192.168.1.1                                                                                                    |                                                                                                    | Qui                                                                                                    | k Connect                                                                                              |
| Discovered I                                                                                                    | argets                                                                                                    |                                                                                                    |                                                                                                    |                                                                                                    |
|                                                                                                    |                                                                                                    |                                                                                                    |                                                                                                    | Befresh                                                                                                |
| Name                                                                                                    |                                                                                                    |                                                                                                    | Status                                                                                                    |                                                                                                    |
| To connect<br>dick Connec<br>To complete<br>then click Di<br>For target p<br>select the to<br>For configue<br>the target a                                                                                                    | using advanced options, select<br>t.<br>by disconnect a target, select th<br>sconnect, .<br>ropetties, including configuration<br>arget and click Properties.<br>atton of devices associated with<br>on them click Devices.                                                                                                    | a target and ther<br>re target and<br>m of sessions,<br>n a target, select                                                                                                    |                                                                                                    | Cognest<br>Joconnest<br>apertics                                                                       |
|                                                                                                    |                                                                                                    |                                                                                                    |                                                                                                    |                                                                                                    |
| a Initiator                                                                                                    | Properties                                                                                                    | ок                                                                                                    | Cancel                                                                                                    | Aroly                                                                                                  |
| 51 Initiator<br>argets Dis<br>Quick Conne<br>To discover                                                                                                    | • Properties<br>covery   Feverite Targets   Voli<br>cst<br>and los on to a target using a l                                                                                                    | OK OK                                                                                                    | Cancel                                                                                                    | Configuration                                                                                          |
| 51 Initiato<br>argets Dis<br>Quick Conne<br>To discover<br>DNS name o                                                                                                    | r Properties<br>covery   Favorite Targets   Vol<br>et<br>of the target and then club Quic                                                                                                    | OK<br>umes and Devices<br>basic connection,<br>k Connect.                                                                                                    | Cancel                                                                                                    | Acc/y<br>Configuration                                                                                 |
| 51 Initiato<br>argets Dis<br>Quick Conne<br>To discover<br>DNS name o<br>Target:                                                                                                    | • Properties<br>covery   Pavorite Targets   Val<br>est<br>and log on to a target using a to<br>f the target and then click Quic<br>                                                                                                    | OK<br>umes and Devices<br>pasic connection,<br>k Connect.                                                                                                    | Cancel Cancel A RADIUS   Type the IP a                                                                                                    | Configuration )<br>ddress or<br>ck Connect                                                             |
| ST Initiation<br>argets Diss<br>Quick Corne<br>To discover<br>DNS name of<br>Target:<br>Discovered                                                                                                    | Properfiles     covery [Favorite Targets] Vol     st     and fay on to a target using a     file target and then click Quic     [     [     targets                                                                                                    | OK<br>umes and Devices<br>pasic connection,<br>k Connect.                                                                                                    | Cancel                                                                                                    | Acciv<br>Configuration di<br>ddress or<br>ck Connect                                                   |
| ST Initiator<br>argets Dis<br>Quick Conne<br>To discover<br>DNS name of<br>Target:<br>Discovered                                                                                                    | Properties<br>covery [Favorite Targets] Volu-<br>and log on to a target using a t<br>of the target and then clock Quic<br>[<br>[<br>[                                                                                                    | OK<br>umes and Devices<br>basic connection,<br>k Connect.                                                                                                    | Cancel                                                                                                    | Configuration  <br>ddress or<br>dk Corried<br>Refresh                                                  |
| 51 Initiator<br>argets Diss<br>Quick Corns<br>To discover<br>DNS name of<br>Target:<br>Discovered<br>Name<br>kgn. 1986-0                                                                                                    | Properties     Covery   Peronic Targets   Val     Ket     test     test      test     test     te                                                                                 | CK<br>umes and Devices<br>vasic connection,<br>k Connect.                                                                                                    | Cancel Cancel A RADIUS Type the IP a Cor Status Inactive                                                                                                    | Configuration d<br>ddress or<br>ddress h                                                               |
| Ji Initiator     Ji Initiator     Ji General Dia     Quick Common     To discover     Quick Common     Target:     Discovered     Name     kgn.1986-C     To connect     dck Commo     To connect     For targets     For targets                                                                                                    | Properties<br>www.y.Finorotic Targets   Val<br>est<br>and floar to grant a target using a<br>floar to grant at target using a<br>floar to grant target using a<br>floar to grant at target and the<br>starget b<br>is come of selection states of<br>the come floar target, ester to<br>according to the selection of the come of the<br>comments, notice to according to the<br>comments, notice to according to the<br>comments, notice to according to the<br>comments, notice to according to the comments of the<br>comments of the comments of the comments of the comments<br>of the comments of the comments of the comments of the comments of the<br>comments of the comments of the comments of the comments of the<br>comments of the comments of the comments of the comments of the<br>comments of the comments of the comments of the comments of the<br>comments of the comments of the comments of the comments of the<br>comments of the comments of the comments of the comments of the<br>comments of the comments of the comments of the comments of the<br>comments of the comments of the comments of the comments of the<br>comments of the comments of the comments of the comments of the comments of the<br>comments of the comments of the co | OK<br>arres and Devices<br>assic connection,<br>K Connect.<br>B8:dev0.ctr1<br>a target and then<br>he target and then<br>he target and then                                                                                                    | Cancel a   RADUS   a   RADUS   | Configuration  <br>ddress or<br>ddress or<br>dk Connect                                                |
| al Initiation<br>argets Discovered<br>Discovered<br>Name<br>Ign. 1986-C<br>Ick Comme<br>To complete<br>them dick D                                                                                                    | Properties www.yl. Floronte Targets   Vol est est est est est est est est est est                                                                                                    | OK<br>umes and Devices<br>wate connection,<br>k Connect.<br>38:dev0.ctr1<br>a target and then<br>re target and<br>m of sessions,<br>h s target sons,                                                                                                    | Cancel i RADDUS i RADDUS i Dype the JP at col Status Inactive                                                                                                    | Configuration development<br>development<br>development<br>development<br>development<br>Connect       |
| st Initiation<br>urgets Dag<br>Quick Comp<br>DNS name of<br>Target:<br>Discovered<br>Name<br>km.1986-0<br>To connect<br>cick Complet<br>then cick D<br>For target s<br>For target s<br>For configuration<br>the target so<br>the target so<br>the target s | Properties www.y.Finewrite Targets   Voi<br>ext<br>ext<br>and floar to get a target units of<br>the target units of the target units of<br>the come of the target units of<br>the come of the target units of<br>the come of the target units of the target target of<br>the come of the target target of the target target of<br>the come of the target target of the target target of the target of the target target of the target of the target of target of t                                                          | OK<br>arres and Devices<br>assic connection, it connection, it connection,<br>it connection, as a target and then<br>we target and then<br>we target and then<br>we target and then                                                                                                    | Cancel Cancel Ca | Configuration )<br>ddress or<br>dk.Connect<br>Refresh<br>Connect<br>Disconnect<br>roperties<br>Devices |
| JI Initiator     grafta Too     grafta     Googe     Grafta Comme     Target:     Discovered     Target:     Geovered     Target:     To connect Comme     To connect Comme     To connect     To connect     To connect     To connect Com                                                                                                    | Properties www.yl. Finorith Targets   Vel st st st st st st st st st st st st st                                                                                                    | CK<br>arres and Devices<br>add connection,<br>a Connect.<br>association of the<br>se target and the<br>se target and the<br>set target and the<br>set target and the<br>set target and the<br>set target and the<br>set target and the<br>set target and the<br>set target and the<br>set target and the<br>set target and the<br>set target and the<br>set target and target and target as<br>target as<br>target and the<br>set target and the<br>set target and target as<br>target as<br>tar | Cancel I RADIUS   I RADIUS   I RA | Configuration<br>Configuration<br>NCONNECT.<br>Refresh<br>Connect<br>Connect<br>Connect                |

4. El ordenador puede conectarse ahora a un disco iSCSI.

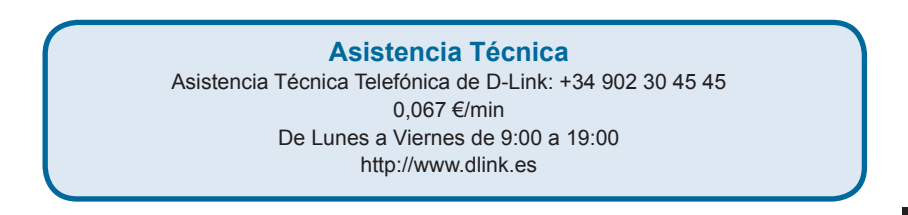

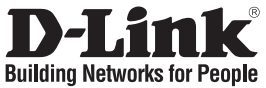

## Guida di installazione rapida DSN-6000 Series

Sistema di archiviazione iSCSI IP SAN Storage

### Contenuto della confezione

Se uno o più articoli risultano mancanti, rivolgersi al rivenditore.

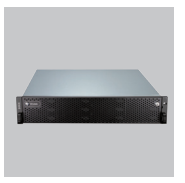

Sistema di archiviazione IP SAN Storage

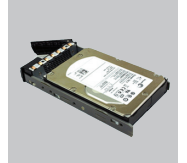

Cassetti per unità disco fisso

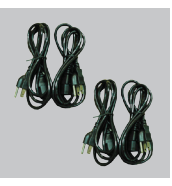

Cavi di alimentazione

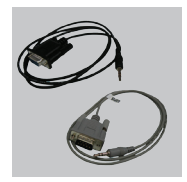

Cavi RS-232

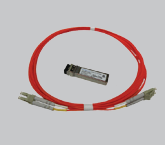

Trasmettitore e cavo GBIC solo per DSN-6410/6420

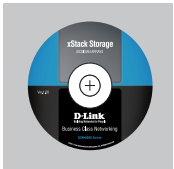

CD

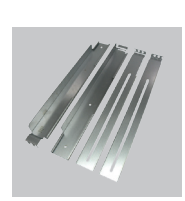

Kit per guide

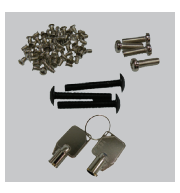

Chiavi, viti per unità e kit per guide

## Operazioni preliminari all'installazione

Prima dell'avvio, preparare quanto segue.

- 1. Un host con NIC Gigabit Ethernet o HBA iSCSI.
- 2. Cavi di rete CAT 5e o CAT 6 per la porta di gestione e le porte dati iSCSI.
- 3. Preparare il piano di configurazione del sistema di archiviazione.
- 4. Preparare le informazioni relative alla rete della porta di gestione e delle porte dati iSCSI. Quando si utilizza l'IP statico, preparare gli indirizzi IP statici, la subnet mask e il gateway di default.
- 5. Switch 10GbE (scelta consigliata). In alternativa, switch 10GbE con LCAP/trunk (facoltativo).
- 6. Informazioni per la sicurezza CHAP, incluso il nome utente e il segreto CHAP (facoltativo).

## Installazione delle unità

Nota: se è stata acquistata una soluzione che include già le unità, ignorare questa sezione.

Per installare unità SAS o SATA senza scheda bridge, utilizzare i vani di montaggio frontali:

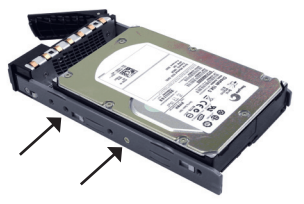

Per installare unità SATA con scheda bridge (DSN-654), inserire prima la scheda bridge.

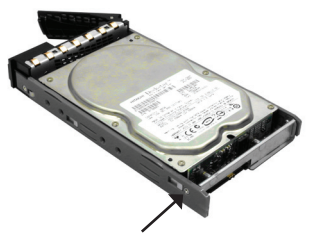

Installare quindi l'unità utilizzando i vani di montaggio posteriori:

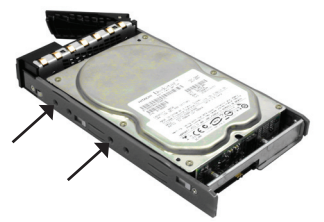

**FALIANO** 

#### Numerazione degli slot per dischi rigidi

| Slot 1 | Slot 4 | Slot 7 | Slot 10 |
|--------|--------|--------|---------|
| Slot 2 | Slot 5 | Slot 8 | Slot 11 |
| Slot 3 | Slot 6 | Slot 9 | Slot 12 |

Le unità disco rigido possono essere installate in qualsiasi slot dell'enclosure. La numerazione degli slot verrà visualizzata nell'interfaccia utente Web.

Nota: è preferibile installare almeno un'unità in uno degli slot compresi tra 1 e 4. I log degli eventi di sistema vengono salvati nelle unità installate in tali slot. Se non si installa alcuna unità, i log degli eventi andranno persi in caso di riavvio del sistema.

## Installazione

Fare riferimento alla seguente topologia e assicurarsi che tutti le connessioni siano disponibili.

- 1. Configurare la connessione hardware prima di accendere i server. Collegare prima il cavo della console, quello della porta di gestione e i cavi delle porte dati iSCSI.
- 2. Si consiglia inoltre di installare un server iSNS per il sistema a doppio controller.
- 3. Accendere prima il sistema di archiviazione IP SAN Storage e JBOD (opzionale), quindi gli host e il server iSNS.
- 4. Per garantire la configurazione automatica di MPIO, si consiglia di effettuare due volte l'accesso alla destinazione (prima dal controller 1 e quindi dal controller 2).

Nota: si consiglia di utilizzare un server iSNS per sistemi a doppio controller.

#### DSN-6110: sistema di archiviazione IP SAN Storage da 1GbE a SAS/SATA, controller singolo.

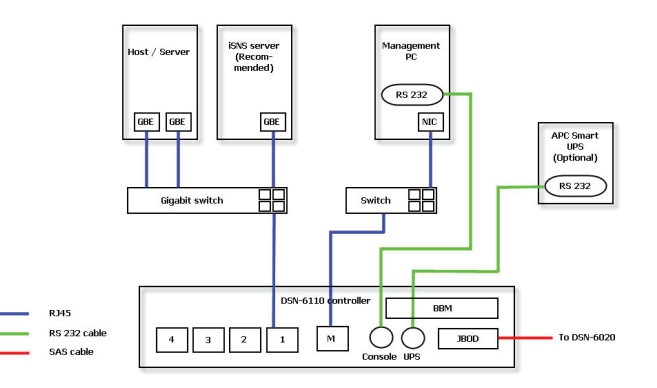

ITALIANO

DSN-6120: sistema di archiviazione IP SAN Storage da 1GbE a SAS/SATA, controller doppio ridondante.

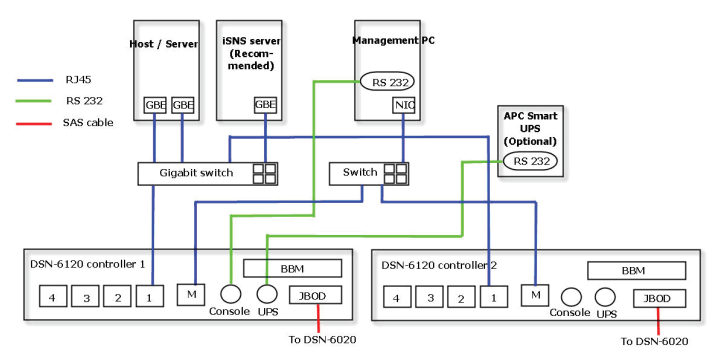

#### DSN-6410: sistema di archiviazione IP SAN Storage da 10GbE a SAS/SATA, controller singolo.

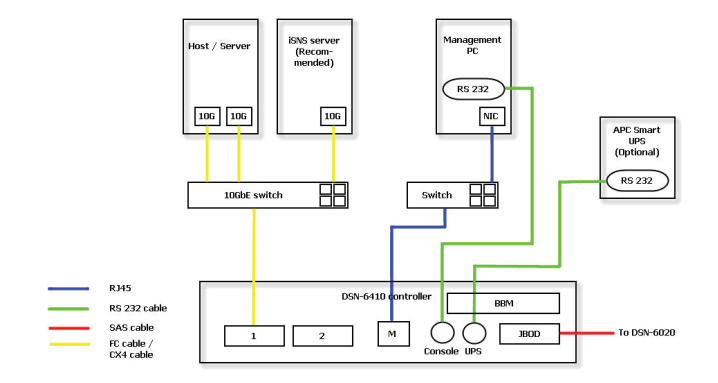

DSN-6420: sistema di archiviazione IP SAN Storage da 10GbE a SAS/SATA, controller doppio ridondante.

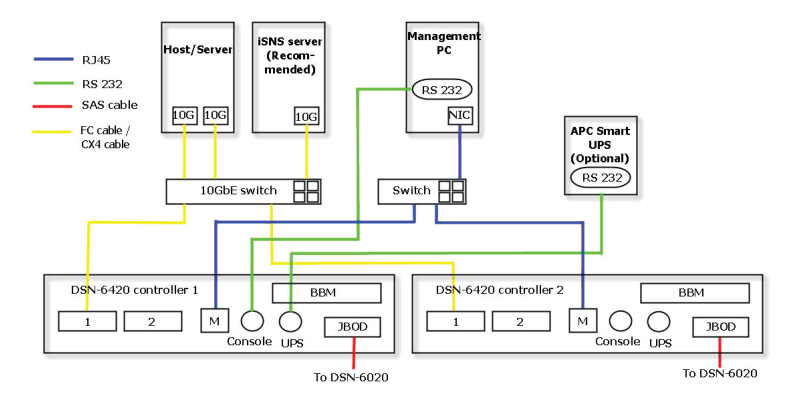

## Configurazione

#### 1. Interfaccia utente Web

La famiglia D-Link DSN-6000 include un'interfaccia utente grafica di facile utilizzo per l'integrazione e la gestione. Assicurarsi di collegare il cavo LAN, aprire una finestra del browser e immettere:

http://192.168.0.32

Verrà visualizzata una finestra di dialogo per l'autenticazione.

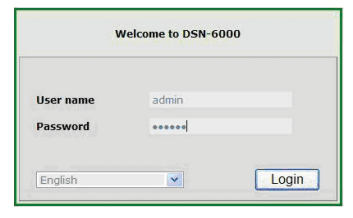

Nome utente: admin

Password di default: 123456

Dopo l'accesso scegliere le funzioni elencate sul lato sinistro per avviare la configurazione.

#### 2. Installazione rapida

Assicurarsi che nel sistema siano installate alcune unità libere. Verificare i dettagli relativi alle unità disco fisso in "/ Configurazione del volume / Disco fisico".

| iysica | l disk | RAID group | Virtua | Idisk Sn | apshot L | ogical unit |         |                      |      |             |          |           |                |
|--------|--------|------------|--------|----------|----------|-------------|---------|----------------------|------|-------------|----------|-----------|----------------|
|        | Slot   | Size(GB)   | RG     | Status   | Health   | Usage       | Vendor  | Serial               | Type | Write cache | Standby  | Readahead | Command queuin |
| OP     | 1      | 465        |        | Online   | Good     | Free disk   | SEAGATE | 9QMBKDVW00009941MZUJ | SAS  | Enabled     | Disabled | Enabled   | Enabled        |
| OP     | 2      | 465        |        | Online   | Good     | Free disk   | SEAGATE | 9QMBHBL900099445BRN  | SAS  | Enabled     | Disabled | Enabled   | Enabled        |
| OP     | 3      | 465        |        | Online   | Good     | Free disk   | SEAGATE | 9QMBKE0P000099445B6Q | SAS  | Enabled     | Disabled | Enabled   | Enabled        |
| OP     | 4      | 465        |        | Online   | Good     | Free disk   | SEAGATE | 9QMBKE4F010099445E36 | SAS  | Enabled     | Disabled | Enabled   | Enabled        |
| OP     | 5      | 465        |        | Online   | Good     | Free disk   | SEAGATE | 9QMBKE1R000099445E4T | SAS  | Enabled     | Disabled | Enabled   | Enabled        |
| OP     | 6      | 465        |        | Online   | Good     | Free disk   | SEAGATE | 9QMBKDZF000099445E9B | SAS  | Enabled     | Disabled | Enabled   | Enabled        |
| OP     | 7      | 465        |        | Online   | Good     | Free disk   | SEAGATE | 9QMBKDSV00099445BSS  | SAS  | Enabled     | Disabled | Enabled   | Enabled        |
| OP     | 8      | 465        |        | Online   | Good     | Free disk   | SEAGATE | 9QM4AF2G10009845WF8T | SAS  | Enabled     | Disabled | Enabled   | Enabled        |

Passo 1: fare clic su "Installazione rapida". Attenersi alla procedura per configurare il nome e la data/ora del sistema.

Passo 2: verificare che la porta di gestione e gli indirizzi IP DNS siano corretti, quindi fare clic su "Avanti".

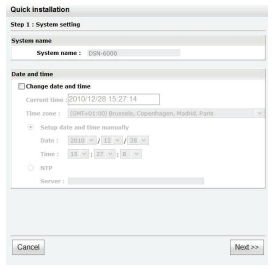

| MAC adds | ress   |                |                   |  |
|----------|--------|----------------|-------------------|--|
|          |        | MAC address :  | 00:13:78:80:00:D0 |  |
| Address  |        |                |                   |  |
|          | e<br>c | DHCP<br>Static |                   |  |
|          |        | Address :      | 192,168,0.1       |  |
|          |        | Mask :         | 255.255.255.0     |  |
|          |        | Gateway :      | 192,168,0.254     |  |
| DNS      |        |                |                   |  |
|          |        | DNS :          |                   |  |
| Port     |        |                |                   |  |
|          |        | HTTP port :    | 80                |  |
|          |        | HTTPS port :   | 443               |  |
|          |        | SSH port :     | 22                |  |

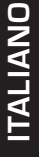

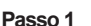

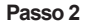

Passo 3: configurare l'IP della porta dati e fare clic su "Avanti".

Passo 4: configurare il livello RAID e la dimensione del volume, quindi fare clic su "Avanti".

| HCR1 IF and HCR1 IF and HCR1 |
|----------------------------------------------------------------------------------------------------|
| C 0407<br>8 9305<br>Advest 923611<br>Rea: 02030555<br>Generative 102361154                                                                                                    |
| C DOOS<br>Botto<br>Moders: 10218211<br>Mode: 20228235555<br>Geterwary: 1022861324                                                                                                    |
| 4 Sole<br>Addexe: 1021611<br>Houl: 002102100<br>Category: 102101125                                                                                                    |
| Adess: Declaration                                                                                                    |
| Mexi: 05.55.555<br>Gateway: 102.384.134                                                                                                    |
| Getevery: 192,3681.224                                                                                                    |
|                                                                                                    |
| State Tatelor                                                                                                    |

Passo 3

Passo 4

Passo 5: verificare tutte le voci immesse e fare clic su "Fine".

| Quick installation                               |                |
|--------------------------------------------------|----------------|
| Confirm                                          |                |
| System name                                      |                |
| System name :DSN-6000                            |                |
| Vetwork setting                                  |                |
| Address :DMCP                                    |                |
| HTTP port :80, HTTPS port : 443, SSH port : 22   |                |
| SCSI IP address                                  |                |
| Address : 192.168.1.1                            |                |
| Mask : 255.255.255.0<br>Geteener - 192.168.1.254 |                |
|                                                  |                |
| /olume setting                                   |                |
| RAID level : RAID 0 on Local enclosure           |                |
| reaction and (out) and                           |                |
|                                                  |                |
|                                                  |                |
|                                                  |                |
|                                                  |                |
|                                                  |                |
|                                                  |                |
|                                                  |                |
|                                                  |                |
|                                                  |                |
|                                                  |                |
|                                                  |                |
| Overant                                          | Calab.         |
| Carton                                           | ** Data Finish |
|                                                  |                |

Passo 5

#### Passo 6: Operazione eseguita.

#### 3. Accesso all'iniziatore Microsoft iSCSI

Di seguito sono riportate le istruzioni dettagliate per configurare l'iniziatore Microsoft iSCSI. Per la versione più recente dell'iniziatore iSCSI, visitare il sito Web Microsoft. Questo esempio è basato su Microsoft Windows Server 2008 R2.

#### Connetti

1. Avviare l'iniziatore Microsoft iSCSI.

2. Immettere l'indirizzo IP o il nome DNS della destinazione. Fare clic su "Connessione rapida".

| Targets that are available                                         | for connection at the IP address   | or DNS name that v     |
|--------------------------------------------------------------------|------------------------------------|------------------------|
| provided are listed below.<br>to each target individually.         | If multiple targets are available, | you need to conner     |
| Connections made here wil                                          | I he added to the list of Eaucrite | Taroate and an atte    |
| to restore them will be made                                       | de every time this computer resta  | rts.                   |
| Discovered targets                                                 |                                    |                        |
| Nama                                                               | 6                                  | tahar                  |
| ign, 1986-06.com.d-link:d                                          | sn-6000-fff90ad98:dev0.ctr1_C      | onnected               |
|                                                                    |                                    |                        |
| Progress report                                                    |                                    |                        |
| Progress report<br>Timmediate Login Succeed<br>after system reboot | ked.Persistent Login failed, targe | t will not be availabi |

3. Fare clic su "Chiudi".

| acco   Discovery                                                                                                    | Favorite Targets Volumes and Devi                                                                                                    | es RAD                                    | IUS Configuration                                                                                                    |
|----------------------------------------------------------------------------------------------------|----------------------------------------------------------------------------------------------------|-------------------------------------------|----------------------------------------------------------------------------------------------------|
| uick Connect<br>o discover and k<br>NS name of the                                                                                                    | ig on to a target using a basic connectio<br>target and then click Quick Connect.                                                                                                    | n, type th                                | e IP address or                                                                                                    |
| arget: 19                                                                                                    | 2.168.1.1                                                                                                    | ]                                         | Quick Connect                                                                                                    |
| iscovered target                                                                                                    | s ————                                                                                                    |                                           |                                                                                                    |
| No                                                                                                    |                                                                                                    | 0.0                                       | Berresn                                                                                                    |
|                                                                                                    |                                                                                                    |                                           |                                                                                                    |
| to connect using                                                                                                    | advanced options, select a target and th                                                                                                    | nen                                       | Connect                                                                                                    |
| aiox Connect.<br>Fo completely disi<br>then click Discore                                                                                                    | connect a target, select the target and<br>ect.                                                                                                    |                                           | Disconnect                                                                                                    |
| For target proper<br>select the target                                                                                                    | ties, including configuration of sessions,<br>and click Properties.                                                                                                    |                                           | Properties                                                                                                    |
| For configuration the target and the                                                                                                    | of devices associated with a target, sele<br>en click Devices.                                                                                                    | ect ,                                     | Depises                                                                                                    |
|                                                                                                    |                                                                                                    |                                           |                                                                                                    |
|                                                                                                    | ок                                                                                                    | 1 0                                       | ncel Acc/v                                                                                                    |
|                                                                                                    | CK                                                                                                    |                                           | ancel <u>écci</u> y                                                                                                    |
| 1 Initiator Prop                                                                                                    | OK Derties                                                                                                    |                                           | ancel App(y                                                                                                    |
| 1 Initiator Proj<br>rgets Discovery                                                                                                    | OK<br>sertics<br>(Favorite Targets   Volumes and Devi                                                                                                    | C                                         | ancel <u>Acciv</u><br>IUS Configuration                                                                                                    |
| I Initiator Prop<br>rgets Discovery<br>Quick Connect<br>To discover and li<br>DVS name of the                                                                                                    | OK<br>Sertices<br>(Favorite Targets) Volumes and Devi<br>sign to a target using a basic connection<br>target and then takk Quick Connect.                                                                                                    | ces   RAD                                 | ancel <u>Acciv</u><br>IUS Configuration<br>ne IP address or                                                                                                    |
| I Initiator Prop<br>rgets Discovery<br>Quick Connect<br>To discover and li<br>DNS name of the<br>Target:                                                                                                    | OK<br>exities<br>Fevorite Targets   Volumes and Devi<br>og on to a target uiting a basic connectic<br>target and then dick Quark Connect.                                                                                                    | ces   RAD                                 | ncel Acc/y                                                                                                    |
| I Initiator Prop<br>rgets Discovery<br>Quick Connect<br>To discover and Is<br>DNS name of the<br>Target:                                                                                                    | OK<br>sertiles<br>// Favorite Targets   Volumes and Devi<br>op on to a broget uting a basic connection<br>basic transfer and then dick Quark Connect.                                                                                                    | ces   RAD                                 | ancel <u>Apply</u><br>US Configuration<br>BUS Configuration<br>BUS Configuration<br>BUS Configuration                                                                                                    |
| Ti Initiator Prop<br>rgets Discovery<br>Quick Connect<br>To discover and it<br>DNS name of the<br>Target:                                                                                                    | OK<br>settles<br>V Favorite Targets Volumes and Devi-<br>og on to a target using a basic connection<br>target and then disk Quick Connect.<br>s                                                                                                    | ces   RAD                                 | ancel <u>Apply</u><br>BUS   Configuration  <br>BUS   Configuration  <br>BUS   Co |
| I Initiator Proj<br>gets Discovery<br>Quick Connect<br>To discover and it<br>Discover and the<br>Target:<br>Discovered target<br>Name<br>kgn. 1986-06.com                                                                                                    | OK<br>existes<br>( Fravente Targets ) Valuees and Devi<br>age in the a target using a basic connected<br>support and them duil Qualif Connect.<br>s                                                                                                    | ces   RAD<br>n, type th<br>Statu<br>Inact | ancel Apply<br>EUS Configuration<br>ILIS Configuration<br>ILIS Configura                                                                                 |
| I Initiator Prog<br>rgets Discovery<br>Juck Connect<br>To discover and la<br>USF name of the<br>Target: Imperiate<br>Target: Imperiate<br>Tar | offices           /         Ferorite Tergets         Velocities and Devidences           /         Ferorite Tergets         Velocities         Secondary Secondary           /         Secondary         Secondary         Secondary         Secondary                                                                                                    | ces   RAD                                 | annel 2027<br>ILS Configuration<br>e P address or<br>O/IA.Correct<br>Refresh<br>a<br>be                                                                                                    |
| Initiator Prop<br>rgets Discovery<br>Jusk Connect<br>To discover and the<br>Discovered target<br>Name<br>Rgn. 1986-06.com<br>To connect using<br>the connect using                                                                                                    | C C C C C C C C C C C C C C C C C C C                                                                                                    | ces   RAD                                 | BLS Configuration<br>BLS Configuration<br>e IP address or<br>Curit Connect.                                                                                                    |
| Initiator Prop<br>gets Discovery<br>Jusk Connect<br>To discover and I<br>Discovered target<br>Name<br>ign. 1986-06.con<br>To connect using<br>dick Connect. using<br>dick Connect. Using<br>them click Disconnect.                                                                                                    | CV  STORE  S  S  S  S  S  S  S  S  S  S  S  S  S                                                                                                    | Ccs RAD                                   | Accel 6037<br>B.S. Configuration<br>e. P. Address or<br>CostA.Connect.<br>Refereth<br>B.<br>Connect.<br>Deconnect.                                                                                                    |
| Initiator Prog<br>rgets Discover<br>Just Connect<br>To discover and Info<br>Starter To discover and Info<br>Target: To<br>Discovered Larget<br>Name<br>Ign, 1986-06.com<br>To connect using<br>did Connect. Using<br>did Connect. Using<br>for connect using<br>reformer.                                                                                                    | CV  STORE  (Fromth Targets) Walkness and Devi (Fromth Targets) Walkness and Devi (Fromth Targets) Walkness and Devi (Fromth Targets) Walkness and Devi (Fromth Targets) Walkness and Devi (Fromth Targets)  Advected and Device (Constraint)  Advected and Device (Constraint)  Advected andvected and Device (Constrai | ces   RAD<br>o, type th<br>Inact          | acet 6007                                                                                                    |

OK Cance

4. Il computer è ora in grado di connettersi a un disco iSCSI.

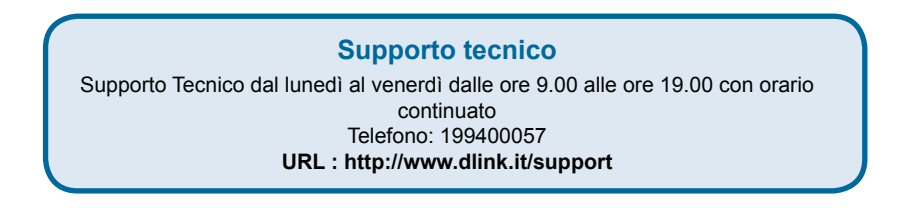

## Notes

## Notes

## Notes

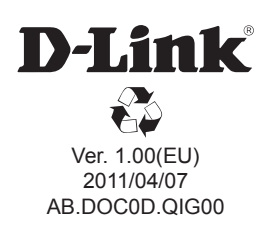